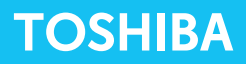

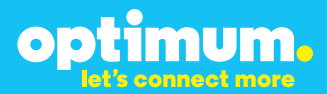

# Optimum Business Trunking and the Toshiba<sup>®</sup> IPedge<sup>®</sup> IP–PBX V1.1.3-06 Configuration Guide

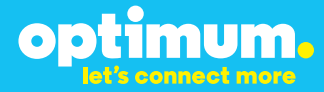

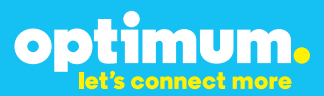

### **Table of Contents**

| 1. | Overview                              | 3 |
|----|---------------------------------------|---|
| 2. | SIP Trunk Adaptor Set-up Instructions | 3 |
| 3. | Additional Set-up Information         | 7 |
| 4. | International Calling                 | 8 |
| 5. | PBX Configuration                     | 9 |

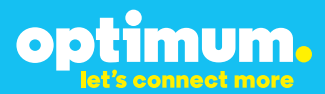

## **1** Overview

The purpose of this configuration guide is to describe the steps needed to configure the Toshiba IPedge IP-PBX for proper operation Optimum Business Sip Trunking.

## 2 SIP Trunk Adaptor Set-up Instructions

These instructions describe the steps needed to configure the LAN side of the Optimum Business SIP Trunk Adaptor.

Step 1:

### Log on to the Optimum Business SIP Trunk Adaptor

1. Connect a PC to port 4 of the Optimum Business SIP Trunk Adaptor, the silver device labeled Edgewater Networks, 4550 series.

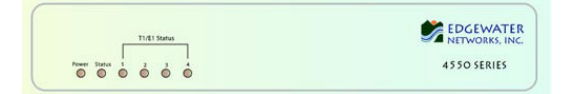

- 2. Open a Web browser and go to IP Address http://10.10.200.1. A login box will appear.
- Enter login and password and click 'OK'. Login: pbxinstall Password: s1ptrunk

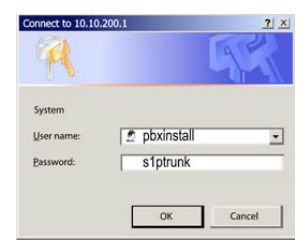

### Step 2:

#### **Click on the LAN Settings Link**

1. Assign an IP Address to the LAN interface of the SIP Trunk Adaptor. The IP address must be on the same subnet as the IP PBX. This changes the address on port 1 of the Optimum Business SIP Trunk Adaptor.

Note: This will become your local SIP proxy IP address. No other IP addresses will be provided by Cablevision.

2. Optional: Specify a VLAN for your voice traffic. Click the 'Enable Voice VLAN Tagging' check box. The default VLAN ID is 100.

Note: VLAN 200 should not be used. It is dedicated to port 4 for management.

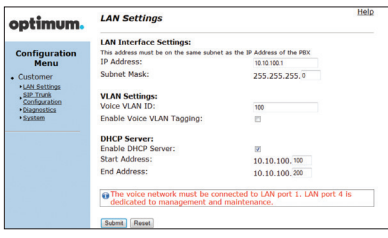

3. Optional: Enable the DHCP server. This will allow the SIP Trunk Adaptor to act as a DHCP server, which will provide IP addresses to the voice network, and create a dedicated voice LAN, as per diagram 2.

mum.

00

4. Click 'Submit'.

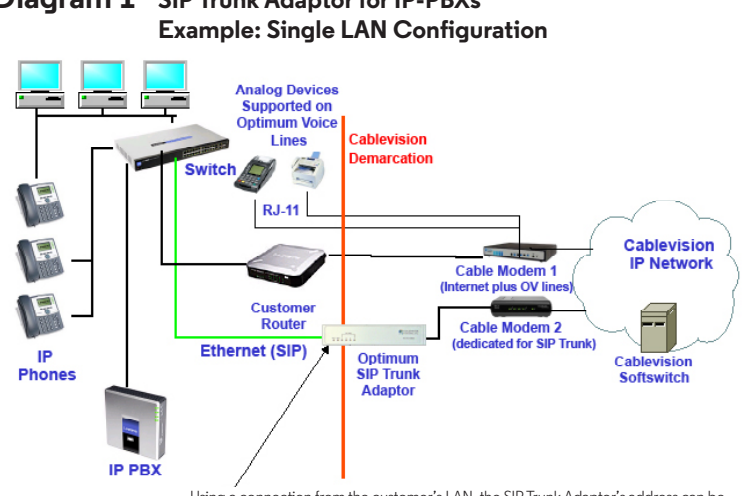

# **Diagram 1** SIP Trunk Adaptor for IP-PBXs

Using a connection from the customer's LAN, the SIP Trunk Adaptor's address can be a statically assigned private IP address. It may not be assigned a Public IP address.

### **Diagram 2** SIP Trunk Adaptor for IP-PBXs Example: Separate Voice and Data Networks Configuration

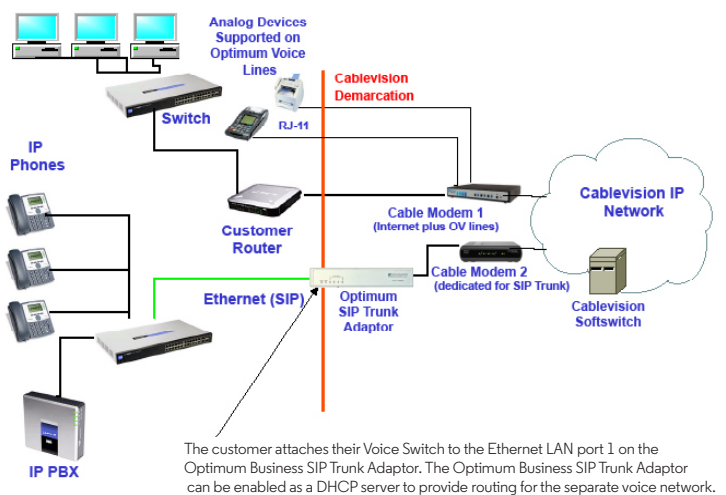

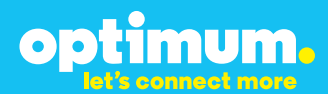

### Step 3:

### **Click on the SIP Trunk Configuration Link**

- 1. Select your IP PBX make and model from the drop-down menu.
- 2. Specify how the IP PBX will register to the Optimum Business SIP Trunk Adaptor.
- 3. The Cablevision network only supports Inband DTMF. Click on the check box next to "Convert Inband DTMF" if you cannot configure your IP PBX to

| ptimum.                                                                                              | SIP Trunk Configu                                                                                     | ration Heli                                                                                                    |
|----------------------------------------------------------------------------------------------------|----------------------------------------------------------------------------------------------------|----------------------------------------------------------------------------------------------------|
|                                                                                                    | Select your PBX:                                                                                      | Asterisk                                                                                                    |
| Configuration<br>Menu<br>Customer<br><u>LAN Settings</u><br><u>SIP Trunk</u><br><u>Configuration</u> | <ul> <li>Passive connection u<br/>This address must be on t<br/>interface<br/>PBX Address:</li> </ul> | using the local, private IP address of the PBX<br>he same subnet as the IP Address that is specified for the LAN |
| Diagnostics     System                                                                               | Active connection us                                                                                  | ing registration                                                                                                 |
|                                                                                                    | User Id:                                                                                              | secret                                                                                                    |
|                                                                                                    | Password:                                                                                             |                                                                                                    |
|                                                                                                    | Convert Inband DTMF:                                                                                  |                                                                                                    |
|                                                                                                    | Submit Reset                                                                                          |                                                                                                    |
|                                                                                                    | Status:                                                                                               |                                                                                                    |
|                                                                                                    | Trunk Status:                                                                                         | Not Registered                                                                                                   |
|                                                                                                    | DID's                                                                                                 |                                                                                                    |
|                                                                                                    | 5164939699 (Pilot number)<br>5164939768<br>5164939769<br>5164939795<br>5164939795<br>5164939841       | 201<br>101                                                                                                    |

send out Inband DTMF. The DTMF tone duration generated by the phones and/or PBX may need to be increased from their default setting. Some phones and/or PBX have a default setting between 180ms to 200ms. This setting is too low. The recommended setting is 600ms.

4. Click 'Submit'.

### Step 4:

### **Diagnostics Link**

You can make a test call directly from your phone or use the test call application under the Diagnostics link.

| optimum                             | Network Test Tools                                                                                                    | Help |  |  |  |  |
|-------------------------------------|----------------------------------------------------------------------------------------------------|------|--|--|--|--|
| optimom.                            | A network administrator may use the test tools on this page to verify<br>connectivity of the System and trace the path of data throughout the                                                                                                    |      |  |  |  |  |
| Configuration<br>Menu<br>• Customer | network. Outbound Call Test:                                                                                                    | . 20 |  |  |  |  |
| LAN Settings                        | seconds.                                                                                                    |      |  |  |  |  |
| SIP Trunk<br>Configuration          | Pilot Number: 5164939899                                                                                                    |      |  |  |  |  |
| Diagnostics                         | Telephone Number:                                                                                                    |      |  |  |  |  |
| ▶ <u>System</u>                     | Cal Reset                                                                                                    |      |  |  |  |  |
|                                     | Inbound Call Test:<br>When this test is easiled call: received for the plot number are diverted to the internal<br>UA for 13 minutes, after this elapsed time the tast is automatically disabled.<br>(Enabled<br>Button<br>Button<br>Commission<br>Commission<br>Commi | Test |  |  |  |  |
|                                     | Ping Test:                                                                                                    |      |  |  |  |  |
|                                     | IP Address to Ping:                                                                                                    |      |  |  |  |  |
|                                     | Ping Reset                                                                                                    |      |  |  |  |  |
|                                     | Traceroute Test:                                                                                                    |      |  |  |  |  |
|                                     | Transa Ban                                                                                                    |      |  |  |  |  |

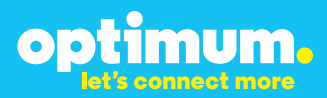

### Step 4 continued

| Field                                 | Description                                                                                                    |
|---------------------------------------|----------------------------------------------------------------------------------------------------|
| Outbound Call Test<br>TelephoneNumber | Specifies an outside phone number to which an outbound call will be initiated. The pilot telephone number of the SIP Trunk will be prepopulated.                                                                                                    |
| Pilot Number                          | Displays the provisioned pilot number, which is used for outbound and inbound call tests.                                                                                                    |
| Call                                  | Initiates a call outbound to a telephone number entered or inbound to the pilot number displayed.                                                                                                    |
| Inbound Call Test<br>(radio button)   | Indicates whether inbound test call will be enabled or disabled. If<br>inbound test calls are enabled, calls made to the pilot number will be<br>redirected to the test UA for fifteen minutes. When the pilot number<br>is dialed, you will hear a test message play. |
| Submit                                | Enables or disables the inbound call test.                                                                                                    |
| IP Address to Ping                    | Verifies basic connectivity to a networking device. Successful ping test results indicate that both physical and virtual path connections exist between the system and the test IP address.                                                                            |
| Ping Button                           | Sends a ping to the IP address specified in the field "IP Address to Ping".                                                                                                    |
| IP Address<br>to Trace                | Tracks the progress of a packet through the network. The packet can be tracked through the WAN or LAN interfaces of the adaptor.                                                                                                    |
| Interface<br>(radio button)           | Indicates whether a packet will be tracked through the LAN or the WAN.                                                                                                    |
| Traceroute<br>Button                  | Initiates a traceroute to the specified IP address on either the LAN or the WAN.                                                                                                    |
| Reset                                 | Clears all fields and selections and allows you to enter new information.<br>Reset applies to outbound call test, ping and traceroute.                                                                                                    |

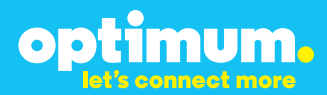

## **3 Additional Set-up Information**

### Systems

| optimum.                               | System Help                                                                      |
|----------------------------------------|----------------------------------------------------------------------------------|
| Configuration<br>Menu                  | Software Version:<br>Version 11.6.14.1 Fri Jan 4 17:49:28 PST 2013               |
| Customer <u>LAN Settings</u> SIP Trunk | Hostname:<br>5164939899                                                          |
| Configuration<br>Diagnostics<br>System | Model:<br>EdgeMarc 4552                                                          |
|                                        | Vendor:<br>Cablevision                                                           |
|                                        | LAN Interface MAC Address:<br>A8:70:A5:00:D8:18                                  |
|                                        | Registration Status:<br>The ALG feature is registered. View <u>license key</u> . |
|                                        | System Date:<br>02/29/2016 15:03:40 UTC                                          |
|                                        | Change Password:<br>• pbxinstall                                                 |

| Field           | Description                                                                                                    |
|-----------------|----------------------------------------------------------------------------------------------------|
| Pbxinstall Link | Select to change the default password for the pbxinstall login ID.<br>Only the password can be changed. The login ID cannot be changed. |

### Password

| optimum                                                                                                    | Set Password                                                                         |                                                                  | <u>Help</u> |
|----------------------------------------------------------------------------------------------------|--------------------------------------------------------------------------------------|------------------------------------------------------------------|-------------|
|                                                                                                    | Change the GUI password by<br>must be between 6 and 8 ch                             | filling in the fields below. The password<br>aracters in length. | ł           |
| Configuration<br>Menu<br>• Customer<br>• LAN Settings<br><u>SIP Trunk</u><br>Configuration<br>• Diagnostics<br>• System | Username:<br>Current Password:<br>New Password:<br>Confirm Password:<br>Submit Reset | pboinstall                                                       |             |

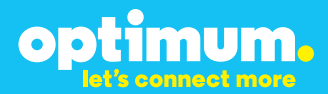

| Field            | Description                                                               |
|------------------|---------------------------------------------------------------------------|
| Username         | Specifies the username for which the password can be changed.             |
| Current Password | Specifies the current password.                                           |
| New Password     | Specifies the new password.                                               |
| Confirm Password | Confirms the new password.                                                |
| Submit           | Applies the settings configured on this page.                             |
| Reset            | Clears all fields and selections and allows you to enter new information. |

## **4 International Calling**

Optimum Voice Business Trunking offers an optional International Calling Service for direct-dialed calls made from the Customer's business or from any phone via the Optimum Voice International Calling remote access number to destinations outside of the United States, Puerto Rico, Canada and the U.S. Virgin Islands at per minute rates. The Customer must login to the Optimum Business Account Center and activate the service on the Optimum Business Trunk Pilot telephone number to activate the service and manage the monthly International spending limit for the account.

Activating International calling on the Pilot TN will enable International calling for all Direct Inward Dial (DIDs) telephone numbers as well. Blocking International calling for one or more DIDs is managed by the customer directly from the PBX phone system configuration. To minimum the exposure to fraudulent calling, It is recommended to limit International calling capability to those DID's that require it and set up an account spending limit that reflects what is necessary to run the business.

It is the Customer (and/or the Customer Agent's) responsibility to properly secure the customer's PBX to prevent the PBX from being compromised and fraudulent calls from being made by unauthorized (internal or external) users. If fraudulent calls are detected, Cablevision reserves the right to disable International Calling until the PBX is properly secured by the customer.

# optimum.

## **5 PBX Configuration**

The steps on the next pages describe the minimum configuration required to enable the PBX to use a SIP Trunk for inbound and outbound calling. This guide provides the configuration and steps for both PBX registration and static (non-registration) modes of PBX operation. Please refer to the Toshiba IPedge product documentation for more information on other advanced PBX features.

The configuration described here assumes that the PBX is already configured and operational with station side phones using assigned extensions or DIDs. This configuration is based on Toshiba IPedge version 1.1.3-06 and Toshiba IP5022-SD phones, which were used for the certificate testing.

All trademarks are the property of their respective owners.

- The Toshiba IPedge used in testing came with one Ethernet port, with the default LAN IP address set to 192.168.254.250/24. To use Optimum Business SIP Trunk service with the Optimum Business SIP Trunk Adaptor, the Ethernet port and the SIP Trunk Adaptor's LAN port 1 must be in the same LAN segment and have been assigned with IP addresses of 192.168.254.1/24 and 192.168.254.250/24 respectively. In the lab, the same LAN port is also connected to all the IP phones via a PoE switch.
- The IP phones by default will need IP address assignment. The IPedge PBX does not have a DHCP server, the Optimum Business SIP Trunk Adaptor should have its DHCP server enabled. This is in step 2 of the Optimum Business SIP Trunk Set-Up Guide.
- 3. To configure the IPedge PBX, connect your PC to the PBX's LAN ports, launch the browser from your PC and enter "<u>http://192.168.254.250:8080/oamp</u>" in the address bar to access the Enterprise Manager program, a Web browser based Enterprise Manager application that resides on the IPedge server. Note: Enterprise Manager can be accessed using Microsoft Internet Explorer version 7 or later, or Mozilla Fire Fox version 5 or later.

| TOSHIE                                    | 3A                                                              |
|-------------------------------------------|-----------------------------------------------------------------|
|                                           |                                                                 |
| User ID:<br>Password:<br>Session Timeout: | Administrator<br>30 Minutes •<br>12 Remember ne<br>Submit Clear |
| IPedge.                                   |                                                                 |

a. From the login screen, enter "Administrator" in the "Username" field, enter "password" in the "Password" field, select the timeout value in the "Session Timeout" field, check the "Remember me" checkbox (if you want the Enterprise Manager application to automatically log you in on your next visit) and click the "Submit" button.

| OSHIBA                                                            |                               | Ad                   | lmin Adr                                                  | ninistrator                            |            | - 6         | eb 23 2012, 10: | 30 AM | V 1.1.3-06 | Logout |
|-------------------------------------------------------------------|-------------------------------|----------------------|-----------------------------------------------------------|----------------------------------------|------------|-------------|-----------------|-------|------------|--------|
| Administration                                                    | System                        | Station              | Trunk                                                     | LCR/DR                                 | IPedge Net | Maintenance | Application     | Help  |            |        |
| You are connected to th<br>Server Name: IPedge                    | e following ser<br>IP Address | ver:<br>: 192.168.25 | 4.250                                                     |                                        |            |             |                 |       |            |        |
| System Summary                                                    |                               |                      |                                                           |                                        |            |             |                 |       |            |        |
| Enter Edit me<br>Street woores<br>City, State, Zp<br>Phone Number |                               | De<br>11<br>Er       | efault Ente<br>23 Enterprise<br>Interprise O<br>800 ENTER | rprise<br>se Ctr<br>ty, State<br>PRISE |            |             |                 |       |            |        |
| Total Stations                                                    |                               | 9                    | saaminige                                                 | nterprise.com                          |            |             |                 |       |            |        |
|                                                                   |                               |                      |                                                           |                                        |            |             |                 |       |            |        |
|                                                                   |                               |                      |                                                           |                                        |            |             |                 |       |            |        |
|                                                                   |                               |                      |                                                           |                                        |            |             |                 |       |            |        |
|                                                                   |                               |                      |                                                           |                                        |            |             |                 |       |            |        |

b. The first screen after login is the System Summary. Click the **"Edit"** icon to enter information about your IPedge server.

| OSHIBA                                                                                                  | Admin Admini                                                                                                    | strator                                                                        | - Fe                                                                 | b 23 2012, 10:3   | S AM | V 1.1.3-06 | Logout |
|----------------------------------------------------------------------------------------------------|----------------------------------------------------------------------------------------------------|--------------------------------------------------------------------------------|----------------------------------------------------------------------|-------------------|------|------------|--------|
| Administration   Syst                                                                                   | em Station Trunk <u>t</u>                                                                                              | CR/DR IPedge Net                                                               | Maintenance                                                          | Application       | Help |            |        |
| You are connected to the follow<br>Server Name: IPedge IP Ad                                            | ng server:<br>dress: 192.168.254.250                                                                                   |                                                                                |                                                                      |                   |      |            |        |
| System Summary                                                                                          |                                                                                                    |                                                                                |                                                                      |                   |      |            |        |
| Enterprise Name<br>Street Address<br>City, State, 20<br>Phone Namber<br>Binal Address<br>Total Stations | Edit Location Informat<br>© Enterprise Nam<br>Default Enterprise<br>123 Enterprise City, Stat<br>Enterprise City, Stat | tion<br>196:<br>5:<br>16<br>16<br>16<br>16<br>16<br>16<br>16<br>16<br>16<br>16 | Phone Number     1800 ENTERPRISE     Email Address sysadmin@enterpri | r.<br>:<br>se.com |      |            |        |
|                                                                                                    |                                                                                                    |                                                                                | ок                                                                   | Cancel            |      |            |        |
|                                                                                                    |                                                                                                    |                                                                                |                                                                      |                   |      |            |        |
|                                                                                                    |                                                                                                    |                                                                                |                                                                      |                   |      |            |        |

c. Enter the enterprise name, address, phone number and e-mail address for the IPedge server. Click the "**OK**" button.

| TOSHIBA                      | Admin Administr             | ator                     | Feb 24 2012, 03:55 PH | V 1.1.3-06 | Logout is |
|------------------------------|-----------------------------|--------------------------|-----------------------|------------|-----------|
| Administration System Statio | n Trunk LCR/DR 1            | EPedge Net Maintenance   | Application Help      |            |           |
| Denterprise - Servers        |                             |                          |                       |            |           |
|                              |                             |                          |                       |            |           |
|                              |                             |                          |                       |            |           |
| Primary Server Information:  |                             |                          |                       |            |           |
| Server Name: IPedge          | IP Address: 192.168.254.250 | System Type: IPedge I-EP |                       |            |           |
|                              |                             |                          |                       |            |           |
|                              |                             |                          |                       |            |           |
|                              |                             |                          |                       |            |           |
|                              |                             |                          |                       |            |           |
|                              |                             |                          |                       |            |           |
|                              |                             |                          |                       |            |           |
|                              |                             |                          |                       |            |           |
|                              |                             |                          |                       |            |           |
|                              |                             |                          |                       |            |           |
|                              |                             |                          |                       |            |           |
|                              |                             |                          |                       |            |           |
|                              |                             |                          |                       |            |           |
|                              |                             |                          |                       |            |           |
|                              |                             |                          |                       |            |           |
|                              |                             |                          |                       |            |           |
|                              |                             |                          |                       |            |           |
| <                            |                             | -                        |                       |            |           |

d. The IPedge servers can have up to three configurations, depending on the hardware platform. Navigate to "Administration" > "Enterprise" > "Servers" to see that this is an IPedge EP server (with only one LAN port), designed to serve up to 40 users.

|                             |                      | Admin Administrator  |                        | Feb 22 2012, 01: | 34 PH V 1.1.3-06 | Logou |
|-----------------------------|----------------------|----------------------|------------------------|------------------|------------------|-------|
| Administration System       | Station Trunk LC     | R/DR IPedge Net Mai  | stenance   Application | Help             |                  |       |
| Trunk Groups - Trunk Groups | New New              |                      |                        |                  |                  |       |
| Servers: All                | Group Directions Inc | oning and Outgoing 🔹 |                        |                  |                  |       |
| Server Name 🔺               | Group Number         | Group Direction      | Group Type             | Trunk Type       | Service Type     |       |
|                             |                      |                      |                        |                  |                  |       |
|                             |                      |                      |                        |                  |                  |       |
|                             |                      |                      |                        |                  |                  | 1     |
|                             |                      |                      |                        |                  |                  |       |
|                             |                      |                      |                        |                  |                  |       |
| < (                         |                      | н                    |                        |                  |                  |       |
|                             |                      |                      |                        |                  |                  |       |

4. Navigate to "**Trunk**" > "**Trunk Groups**" and click on the "**New**" icon to create SIP Trunk Groups for incoming and outgoing lines.

| TOSHIBA                     |                     | Admin Administrator                                                      |                     | Feb 22 2012, 01:39 | PH V 1.1.3-06 Lopout 🖄 |
|-----------------------------|---------------------|--------------------------------------------------------------------------|---------------------|--------------------|------------------------|
| Administration System       | Station Trunk L     | OR/DR IPedge Net Hair                                                    | tenance Application | Help               |                        |
| Trunk Groups - Trunk Groups |                     |                                                                          |                     |                    |                        |
| Servers: Al                 | Group Direction: In | coming and Outgoing 🔹                                                    |                     |                    |                        |
| Server Name .               | Group Number        | Group Direction                                                          | Group Type          | Trunk Type         | Service Type           |
|                             |                     | Group Direction<br>Select Group Direction<br>Incoming and Outgoing<br>CK | Cansel              |                    |                        |
|                             |                     | Total rec                                                                | ords found: 0       |                    |                        |
|                             |                     |                                                                          |                     |                    |                        |

a. Select "**Incoming and Outgoing**" from the pull-down menu of the "**Select Group Direction**" field. Click the "**OK**" button.

| ABINA                   |               |                      | Admin Adm     | inistrator           |                    | Feb 22 2012, 01:51 PM | V 1.1.3-06 Logo |
|-------------------------|---------------|----------------------|---------------|----------------------|--------------------|-----------------------|-----------------|
| Administration S        | rstem St      | tation Trunk         | LCR/DR IP     | odge Net 🔢 Haintenan | e Application Help |                       |                 |
| Trunk Groups - Incomin  | g and Outgo   | ~ <u>)</u>           | Save ]        |                      |                    |                       |                 |
| roma proge              |               |                      | _             |                      |                    |                       |                 |
| Common Incomin          | g Outge       | oing                 |               |                      |                    |                       |                 |
| O Additional informatio | n to setup th | unk group for IPedge | Net           |                      |                    |                       |                 |
| O Group Numbers         |               |                      | Line Types    |                      | O GCO Key Har      | then                  |                 |
| 0                       |               |                      | 00            |                      | 0                  |                       |                 |
| Group Type:             |               |                      | Private Servi | ce Type:             | O Pool Key Hur     | den                   |                 |
| SIP                     |               |                      | Standard      | *                    | 0                  | -                     |                 |
| chara del Samolas       |               |                      |               |                      |                    |                       |                 |
| O COS Dav1:             |               | COS Dav2:            |               | O COS Nake           |                    |                       |                 |
| 1                       |               | 1                    |               | 1                    |                    |                       |                 |
| 184                     |               |                      |               |                      |                    |                       |                 |
| O FRL Day1:             |               | O FRL Day2:          |               | O FRL Night:         |                    |                       |                 |
| 1                       | -             | 1                    | •             | 1                    | •                  |                       |                 |
| QPL                     |               |                      |               |                      |                    |                       |                 |
| O QPL Day1              |               | O QPL Day2           |               | O QPL Higher         |                    |                       |                 |
| 1                       |               | 1                    | •             | 1                    | •                  |                       |                 |
|                         |               |                      |               |                      |                    |                       |                 |
|                         |               |                      |               |                      |                    |                       |                 |
|                         |               |                      |               |                      |                    |                       |                 |
|                         |               |                      |               |                      |                    |                       |                 |
|                         |               |                      |               |                      |                    |                       |                 |
|                         |               |                      |               |                      |                    |                       |                 |
|                         |               |                      |               |                      |                    |                       |                 |
|                         |               |                      |               |                      |                    |                       |                 |
|                         |               |                      |               |                      |                    |                       |                 |

b. In the **"Common**" tab, select a trunk group number ("8" in this example) in the **"Group Number**" field, select "SIP" in the **"Group Type**" field, leave other fields as default and click the **"Save**" icon.

| rei 10edge                | •                           | Save               |            |                 |                |  |
|---------------------------|-----------------------------|--------------------|------------|-----------------|----------------|--|
| Common Incoming           | Outgoing                    |                    |            |                 |                |  |
| Additional information to | setup trunk group for IPeda | oe Net             |            |                 |                |  |
| DRL                       |                             |                    |            |                 |                |  |
| ORL Day1:                 | ORL Days                    | 0                  | ORL Night: |                 |                |  |
| 1                         | • 1                         | -                  | 1          | •               |                |  |
| O co francis barr         |                             | 0.000              |            | 0.0             | Countrie Codes |  |
| DID                       |                             | Enable             |            | Disable         | vvernoe Covel  |  |
| O DID Dieiter             |                             | Calling Number 1   | D          | O Register Spe  | ed Dial Codes: |  |
| 4                         |                             | User Drovided      |            | Disable         | *              |  |
| O Speech/3-1KHz I         |                             | O Intercepti       |            | O Originator In | voke OCA       |  |
| Audio                     | *                           | Disable            | *          | Disable         | *              |  |
| O Delay1 Ringing Time     |                             | O Send Dial Tone : |            | O Senderized T  | one Mode:      |  |
| 12                        |                             | Daable             | *          | Dial Tone       |                |  |
| O Delay2 Ringing Time     |                             | O TGAC Override:   |            | C Emergency C   | all Group:     |  |
| 24                        | •                           | Disable            | •          | 1               |                |  |
| O Interdigit 1 Timer      |                             | Network COSI       |            | O Tenant Numb   | en .           |  |
| 15                        | •                           | 1                  | -          | 1               |                |  |
| O Interdigit 2 Timer:     |                             | CR Group:          |            | Call-By-Call    | Causer         |  |
| 5                         | •                           | 1                  | •          | UserBusy        | •              |  |
|                           |                             |                    |            |                 |                |  |
|                           |                             |                    |            |                 |                |  |

c. In the "Incoming" tab, select "DID" in the "CO Service Type" field, select "4" in the "DID Digits" field; leave other fields as default and then click the "Save" icon.
 Note: The PBX will route the incoming call to an extension based on the last 4 digits of the called number.

| OSHIBA                   |                        | Admin Admini       | trator              |                    | Feb 22 2012, 01:58 PH | V 1.1.3-06 | Logout |
|--------------------------|------------------------|--------------------|---------------------|--------------------|-----------------------|------------|--------|
| Administration Sy        | ntem Station           | Trunk LCR/DR IPede | e Net   Maintenance | Application   Help |                       |            |        |
| Trunk Groups - Incoming  | g and Outgoing         |                    |                     |                    |                       |            |        |
| rvers: IPedge            | •                      |                    |                     |                    |                       |            |        |
| Common Incomin           | g Outgoing             |                    |                     |                    |                       |            |        |
| O Additional information | n to setup trunk group | n for IPedge Net   |                     |                    |                       |            |        |
| O Pool Key2 Numbe        |                        | O Destination Rest | rictions            | O QSIG Sending Typ |                       |            |        |
| 0                        |                        | Disable            |                     | Cut Through        | -                     |            |        |
| O Speech/3.1KHz:         |                        | Credit Card Call   | ings                | O Network COS:     |                       |            |        |
| Audio                    | •                      | Disable            | •                   | 1                  | •                     |            |        |
| O NOH Sources            |                        | Send CESID:        |                     | Recall on AC15:    |                       |            |        |
| Husic 1                  |                        | Disable            | *                   |                    | Ψ.                    |            |        |
| Account Code:            |                        |                    |                     |                    |                       |            |        |
| Disable                  | •                      |                    |                     |                    |                       |            |        |
| Deathe                   | •                      |                    |                     |                    |                       |            |        |
|                          |                        |                    |                     |                    |                       |            |        |
|                          |                        |                    |                     |                    |                       |            |        |
|                          |                        |                    |                     |                    |                       |            |        |
|                          |                        |                    |                     |                    |                       |            |        |
|                          |                        |                    |                     |                    |                       |            |        |
|                          |                        |                    |                     |                    |                       |            |        |
|                          |                        |                    |                     |                    |                       |            |        |

d. In the "Outgoing" tab, leave all fields as default and click the "Save" icon.

5. Navigate to "**Station**" > "**Station Group**" to create a hunt group for supporting voicemail and Auto-Attendant.

| 'OSHIBA                  | Admin Admin            | strator                | Mar 19 2012, 04:57 PM | VILL3-06 Logout |
|--------------------------|------------------------|------------------------|-----------------------|-----------------|
| Administration System    | Station Trunk LCR/DR   | IPedge Net Maintenance | Application Help      |                 |
| Station - Station Groups |                        |                        |                       |                 |
|                          | New                    |                        |                       |                 |
| Servers: Pedge           | Group Type: Hunt Group | •                      |                       |                 |
| Server Name 🔺            | Group Number           | Pilot Numbe            | r Number of r         | nembers         |
|                          |                        |                        |                       |                 |
|                          |                        |                        |                       |                 |
|                          |                        |                        |                       |                 |
|                          |                        |                        |                       |                 |
|                          |                        |                        |                       |                 |
|                          |                        |                        |                       |                 |
|                          |                        | Total records found: 0 |                       |                 |
|                          |                        |                        |                       |                 |
|                          |                        |                        |                       |                 |
|                          |                        |                        |                       |                 |
|                          |                        |                        |                       |                 |
|                          |                        |                        |                       |                 |
|                          |                        |                        |                       |                 |
|                          |                        |                        |                       |                 |

a. Select **"Hunt Group"** from the **"Group Type"** field's drop-down list and click on the **"New"** icon.

| OSHIBA                |         | Adm   | in Admini   | istrator    |             | Har 22 2012, 11:58 AM        | V 1.1.3-06 Logout |
|-----------------------|---------|-------|-------------|-------------|-------------|------------------------------|-------------------|
| Administration System | Station | Trunk | LCR/DR      | IPedge Net  | Haintenance | Application Help             |                   |
| Station - Hunt Group  | NQ      | 9     | )           |             |             |                              |                   |
| ervers: IPedge •      | 50      | ve    |             |             |             |                              |                   |
| Group                 |         |       |             |             |             |                              |                   |
| Group Humber:         |         |       | Pilot No. 1 | SCFwd:      |             | 0 UCD MOH Source:<br>Music 1 |                   |
| Hunt Method:          |         | 9     | Multiple    | DN Hunt:    |             | O UCD Overflow Timer:        |                   |
| O Pilot Number:       |         |       | DHG Auto    | CampOn :    |             | 9 UCD BST Timer:             |                   |
| 555                   |         |       | Enable      |             |             | 10 -                         |                   |
| • Number to Display:  |         | 0     | UCD Enab    | le/Disable: |             |                              |                   |
|                       |         |       | Disable     |             |             |                              |                   |
|                       |         |       |             |             |             |                              |                   |
|                       |         |       |             |             |             |                              |                   |
|                       |         |       |             |             |             |                              |                   |
|                       |         |       |             |             |             |                              |                   |
|                       |         |       |             |             |             |                              |                   |
|                       |         |       |             |             |             |                              |                   |
|                       |         |       |             |             |             |                              |                   |
|                       |         |       |             |             |             |                              |                   |
|                       |         |       |             |             |             |                              |                   |
|                       |         |       |             |             |             |                              |                   |
|                       |         |       |             |             |             |                              |                   |

b. Enter a 3-digit pilot number ("555" in this example) in the "**Pilot Number**" field, select "**Distributed**" from the drop-down list of the "**Hunt Method**" field, select "**Enable**" from the drop-down list of the "**DHG Auto CampOn**" field, leave other fields as default and then click the "**Save**" icon. **Note**: By default, the license will allow the hunt group to have a maximum of 4 ports for simultaneous voicemail access.

| TOSHIBA                      |              | Admin Admi | nistrator      |               | Mar 22 2012,     | 12:16 PM | V 1.1.3-0 | Logout 🗵 |
|------------------------------|--------------|------------|----------------|---------------|------------------|----------|-----------|----------|
| Administration System        | Station T    | unk LCR/DP | L   IPedge Net | Maintenance   | Application Help |          |           |          |
| Station - Station Assignment | New          |            | 8              | ]             |                  |          |           |          |
| Servers: Pedge               | Directory N. | mber:      | Se             | arch Advanced |                  |          |           |          |
| Server Name .                | Prime DN     | Туре       | EMPA User      | Tenant Number | Name to Display  | COS Day1 | Day2      | Night    |
|                              |              |            |                |               |                  |          |           |          |
|                              |              |            |                |               |                  |          |           |          |
|                              |              |            |                |               |                  |          |           |          |
|                              |              |            |                |               |                  |          |           |          |
|                              |              |            |                |               |                  |          |           |          |
|                              |              |            | Total cor      | orde found: A |                  |          |           |          |
|                              |              |            | Total Per      | orus iounu. v |                  |          |           |          |
|                              |              |            |                |               |                  |          |           |          |
|                              |              |            |                |               |                  |          |           |          |
|                              |              |            |                |               |                  |          |           |          |
|                              |              |            |                |               |                  |          |           |          |
|                              |              |            |                |               |                  |          |           |          |
|                              |              |            |                |               |                  |          |           |          |
|                              |              |            |                |               |                  |          |           |          |

c. Navigate to "Station" > "Station Assignment" to create four, 3-digit numbers of "SIP VM" device type for supporting voicemail access. Click the "New" icon.

| TOSHIBA                                        | Admin Administrator                                              | Har 21 2                                                           | 2012, 12:38 PH V 1.1.3-06 Logo |
|------------------------------------------------|------------------------------------------------------------------|--------------------------------------------------------------------|--------------------------------|
| Administration System                          | Station Trunk LCR/DR IPedge Ret                                  | Maintenance Application Help                                       |                                |
| Station - Station Assignment                   |                                                                  |                                                                    |                                |
| Servers: Pedge •                               | Save                                                             |                                                                    |                                |
| Vew used station numbers                       |                                                                  |                                                                    |                                |
| Basic                                          |                                                                  |                                                                    |                                |
| Prime Dit:     501     Type:     Type:         | Station Sp0ial Dins:     None      System Speed Diak     Outline | Create New mailbox     OVHID Code : Voicemail P     S01     S01997 | assword:                       |
| Name to Display:                               | VH HW Center Port:                                               | Assign Personal Administration Role     Select Role:               |                                |
| Network Calling Number:                        | O System Call Forward:                                           | EMPA Normal User                                                   |                                |
| O IPedge liet Station     O Survivable Station | O Survivability Secondary Server.                                |                                                                    |                                |
| [+] Show advanced configuration                |                                                                  |                                                                    |                                |
|                                                |                                                                  |                                                                    |                                |
|                                                |                                                                  |                                                                    |                                |
|                                                |                                                                  |                                                                    |                                |
|                                                |                                                                  |                                                                    |                                |
|                                                |                                                                  |                                                                    |                                |
|                                                |                                                                  |                                                                    |                                |

d. Enter the first 3-digit number ("501" in this example) in the "Prime DN" field, select "SIP VM" from the drop-down list of the "Type" field, check the "Create New mailbox" checkbox, leave other fields as default and click the "Save" icon. Note that the VMID Code and voicemail password will be automatically generated by the PBX after you get past entering the Prime DN.

| OSHIBA                       |                                  | Admin Ad    | lministrator    | Mar 21 201      | 2, 12:43 PH     | V 1.1.3.06 Logout |      |       |
|------------------------------|----------------------------------|-------------|-----------------|-----------------|-----------------|-------------------|------|-------|
| Administration System        | Station T                        | unk   LCR/D | R   TPedge liet | Maintenance App | dication Help   |                   |      |       |
| Station - Station Assignment |                                  |             | <b>II</b> 💽 🔄   |                 |                 |                   | 1    |       |
|                              |                                  |             |                 |                 |                 |                   |      |       |
| Servers: Pedge               | <ul> <li>Directory N.</li> </ul> | mbers       | Sei             | rdh Advanced    |                 |                   |      |       |
| Server Name 🔺                | Prime DN                         | Type        | EMPA User       | Tenant Number   | Name to Display | COS Day1          | Day2 | Night |
| Pedge                        | 501                              | SIP VM      | Yes             | 1               |                 | 1                 | 1    | 1     |
| Pedge                        | 502                              | SPVM        | Yes             | 1               |                 | 1                 | 1    | 1     |
| Pedge                        | 503                              | SIP VII     | Yes             | 1               |                 | 1                 | 1    | 1     |
| Pedge                        | 504                              | SIP VII     | Yes             | 1               |                 | 1                 | 1    | 1     |
|                              |                                  |             |                 |                 |                 |                   |      |       |
|                              |                                  |             |                 |                 |                 |                   |      |       |
|                              |                                  |             | Total re        | cords found: 4  |                 |                   |      |       |
|                              |                                  |             |                 |                 |                 |                   |      |       |
|                              |                                  |             |                 |                 |                 |                   |      |       |
|                              |                                  |             |                 |                 |                 |                   |      |       |
|                              |                                  |             |                 |                 |                 |                   |      |       |
|                              |                                  |             |                 |                 |                 |                   |      |       |
|                              |                                  |             |                 |                 |                 |                   |      |       |
|                              |                                  |             |                 |                 |                 |                   |      |       |
|                              |                                  |             |                 |                 |                 |                   |      |       |
|                              |                                  |             |                 |                 |                 |                   |      |       |
|                              |                                  |             |                 |                 |                 |                   |      |       |

e. After you have set up the four, 3-digit numbers of "SIP VM" device type for supporting voicemail access, your Station Assignment screen should look like the the screen above.

| OSHIBA                   | ,            | Minin Admini | strator    |              |             | Mar 22 2012, 12 | EJØ PM        | V 1.1.3-06 | Logout |
|--------------------------|--------------|--------------|------------|--------------|-------------|-----------------|---------------|------------|--------|
| Administration System    | Station Trun | k CR/DR      | IPedge Net | Maintenance  | Application | Help            |               |            |        |
| Station - Station Groups | Ed           | <b>a</b>     |            |              |             |                 |               |            |        |
| Servers: Pedge           | - Group Type | Hunt Group   |            |              |             |                 |               |            |        |
| Server Name .            | Groe         | p Number     |            | Pilot Numbe  | er          | Nur             | nber of membe | rrs        |        |
| Pedge                    | 1            |              |            | 555          |             | 0               |               |            |        |
|                          |              |              |            |              |             |                 |               |            |        |
|                          |              |              |            |              |             |                 |               |            |        |
|                          |              |              |            |              |             |                 |               |            |        |
|                          |              |              | Total reco | rds found: 1 |             |                 |               |            |        |
|                          |              |              |            |              |             |                 |               |            |        |
|                          |              |              |            |              |             |                 |               |            |        |
|                          |              |              |            |              |             |                 |               |            |        |
|                          |              |              |            |              |             |                 |               |            |        |
|                          |              |              |            |              |             |                 |               |            |        |

f. Navigate to "Station" > "Station Group" to add the four members to the hunt group for supporting voicemail. Check the checkbox for the Hunt Group #1 entry and then click the "Edit" icon.

| TOSHIBA                                                                                                    | Admin Administrator  |                 |             | Mar 22 2012, 12:00 PM | V 1.1.3-06 | Logout in |
|----------------------------------------------------------------------------------------------------|----------------------|-----------------|-------------|-----------------------|------------|-----------|
| Administration System Station Tr                                                                                                    | unk LCR/DR IPedge    | Net Maintenance | Application | Help                  |            |           |
| Station - Hunt Group                                                                                                    | ۵ 🖬 🔊                |                 |             |                       |            |           |
| Servers: [Podge                                                                                                    | Add members          |                 |             |                       |            |           |
| Group Members                                                                                                    |                      |                 |             |                       |            |           |
| Group Number: 1                                                                                                    | Number of members: ( | , i             |             |                       |            |           |
| Add a member: Click on Add members button                                                                                                    | Hunt order           | Hembers         |             |                       |            |           |
| Delete a member: Clck on the member to<br>select. More than one member can be selected<br>and deleted at the same time. Clck on delete<br>members bullon to remove the member. |                      |                 |             |                       |            |           |
| Change order: Cick on the member and drag<br>it to its new order in the list.                                                                                                  |                      |                 |             |                       |            |           |
|                                                                                                    |                      |                 |             |                       |            |           |
|                                                                                                    |                      |                 |             |                       |            |           |
|                                                                                                    |                      |                 |             |                       |            |           |
|                                                                                                    |                      |                 |             |                       |            |           |
|                                                                                                    |                      |                 |             |                       |            |           |
|                                                                                                    |                      |                 |             |                       |            |           |
|                                                                                                    |                      |                 |             |                       |            |           |
|                                                                                                    |                      |                 |             |                       |            |           |
|                                                                                                    |                      |                 |             |                       |            |           |
|                                                                                                    |                      |                 |             |                       |            |           |
|                                                                                                    |                      |                 |             |                       |            |           |

g. Select the **"Members"** tab and click the **"Add members"** icon.

| TOSHIBA                                                                                                    | Admin Administrator                     | Mar 22 2012, 12:47 PM       | V 1.1.3-06 Logout 2 |
|----------------------------------------------------------------------------------------------------|-----------------------------------------|-----------------------------|---------------------|
| Administration System Station To                                                                                                    | unk   LCR/DR   IPedge Net   Maintenance | Application Help            |                     |
| Station - Hunt Group                                                                                                    |                                         |                             |                     |
| Servers: IPedge                                                                                                    |                                         |                             |                     |
| Group Members                                                                                                    |                                         |                             |                     |
| Group Number: 1                                                                                                    | Number of members: 0                    |                             |                     |
| Add a member: Click on Add members button                                                                                                    | Hunt order Hembers                      |                             |                     |
| Detete a member: Cick on the member to<br>select. More than one member can be selected<br>and deleted at the same time. Cick on delete<br>members button to remove the member. |                                         |                             |                     |
| Change order: Click on the member and drag<br>it to its new order in the list.                                                                                                 |                                         |                             |                     |
|                                                                                                    | A0                                      | I new Hembers X             |                     |
|                                                                                                    | 64                                      | w to add to the member list |                     |
|                                                                                                    |                                         | 502<br>503<br>504           |                     |
|                                                                                                    |                                         |                             |                     |
|                                                                                                    |                                         |                             |                     |
|                                                                                                    |                                         | Cancel                      |                     |
|                                                                                                    |                                         | 0                           |                     |
|                                                                                                    |                                         |                             |                     |
|                                                                                                    |                                         |                             |                     |
|                                                                                                    |                                         |                             |                     |
|                                                                                                    |                                         |                             |                     |

h. Select all four numbers (501 to 504 in this example) and click the "**OK**" button.

| OSHIBA                                                                                  | Admin Administrator                   | Mar 21 2012, 12:57 PM | V 1.1.3-06 Logoul |
|-----------------------------------------------------------------------------------------|---------------------------------------|-----------------------|-------------------|
| Administration System Station Tr                                                        | nk LCR/DR IPedgeNet Maintenance Apple | cation Help           |                   |
| Station - Hunt Group                                                                    | to 🖴 🗩                                |                       |                   |
| ervers: (Pedge - Data H                                                                 | as been saved                         |                       |                   |
| Group Members                                                                           |                                       |                       |                   |
| Group Number: 1                                                                         | Number of members: 0                  |                       |                   |
| Add a member: Click on Add members button                                               | Hunt order Members                    |                       |                   |
| Delete a member: Click on the member to<br>select. More than one member can be selected | 1 501                                 |                       |                   |
| and deleted at the same time. Click on delete<br>members button to remove the member.   | 2 502<br>3 503                        |                       |                   |
| Change order: Click on the member and drag<br>it to its new order in the list.          | 4 504                                 |                       |                   |
|                                                                                         |                                       |                       |                   |
|                                                                                         |                                       |                       |                   |
|                                                                                         |                                       |                       |                   |
|                                                                                         |                                       |                       |                   |
|                                                                                         |                                       |                       |                   |
|                                                                                         |                                       |                       |                   |
|                                                                                         |                                       |                       |                   |
|                                                                                         |                                       |                       |                   |
|                                                                                         |                                       |                       |                   |
|                                                                                         |                                       |                       |                   |
|                                                                                         |                                       |                       |                   |
|                                                                                         |                                       |                       |                   |

i. Click the "Save" icon.

6. Navigate to "Station" > "Station Assignment" to create the 3-digit extensions for the phones.

| OSHIBA                       |             | Admin Ad  | ministrator  |                | Mar 22 2012,     | 01:01 PM | ¥1.1.3 | 3-06 Logout |
|------------------------------|-------------|-----------|--------------|----------------|------------------|----------|--------|-------------|
| Administration System        | Station T   | runk LCR/ | DR IPedge Ne | t Maintenance  | Application Help |          |        |             |
| Station - Station Assignment |             | P 16 6    | 20 💽 🐖       | ]              |                  |          |        |             |
|                              | Nev         |           |              |                |                  |          |        |             |
| Servers: Pedge               | Directory N | lumbers   | s            | earch Advanced |                  |          |        |             |
| Server Name                  | Prime DN    | Туре      | EMPA User    | Tenant Number  | Name to Display  | COS Day1 | Day2   | Night       |
| Pedge                        | 501         | SP VM     | Yes          | 1              |                  | 1        | 1      | 1           |
| Pedge                        | 502         | SP VM     | Yes          | 1              |                  | 1        | 1      | 1           |
| Pedge                        | 503         | SP VM     | Yes          | 1              |                  | 1        | 1      | 1           |
| Pedge                        | 504         | SPVM      | Yes          | 1              |                  | 1        | 1      | 1           |
|                              |             |           |              |                |                  |          |        |             |
|                              |             |           | Total re     | cords found: 4 |                  |          |        |             |
|                              |             |           |              |                |                  |          |        |             |
|                              |             |           |              |                |                  |          |        |             |
|                              |             |           |              |                |                  |          |        |             |
|                              |             |           |              |                |                  |          |        |             |
|                              |             |           |              |                |                  |          |        |             |
|                              |             |           |              |                |                  |          |        |             |
|                              |             |           |              |                |                  |          |        |             |
|                              |             |           |              |                |                  |          |        |             |
|                              |             |           |              |                |                  |          |        |             |

a. Click the "**New**" icon.

| TOSHIBA                                                                                                    | Admin Administrator                                                                                                    |                                                                                                   | Mar 21 2012, 02:53 PM                   | V 1.1.3-06 Logout |
|----------------------------------------------------------------------------------------------------|----------------------------------------------------------------------------------------------------|---------------------------------------------------------------------------------------------------|-----------------------------------------|-------------------|
| Administration System                                                                                                    | Station   Trunk   LCR/DR   IPedge Net                                                                                                    | Maintenance Application                                                                           | Help                                    |                   |
| Station - Station Assignment                                                                                                    | Store Store                                                                                                    |                                                                                                   |                                         |                   |
| View used station numbers Basic                                                                                                    |                                                                                                    |                                                                                                   |                                         |                   |
| O Prime Dite<br>Do<br>O Type:<br>PT<br>O fame to Display:<br>DO<br>O Retwork Calling Humber:<br>O Pedge Ret Station<br>O Pedge Ret Station | Station Spolial Bins:<br>Nove<br>O Set System Speed Dak<br>Daale<br>O WH WY Center Port:<br>S5<br>O System Call Forward:<br>Service/billy Secondary Server. | Create New malibux O VHID Code : 20 Create New Manuscreat Create New Manuscreate DePA Normal User | Voicemail Password:<br>20097<br>on Role |                   |
| [+] Show advanced configuration                                                                                                    |                                                                                                    |                                                                                                   |                                         |                   |
|                                                                                                    |                                                                                                    |                                                                                                   |                                         |                   |
|                                                                                                    |                                                                                                    |                                                                                                   |                                         |                   |
|                                                                                                    |                                                                                                    |                                                                                                   |                                         |                   |

b. Enter a 3-digit extension number ("200" in this example) in the "Prime DN" field, select "IPT" from the drop-down list of the "Type" field, enter the same extension in the "Name to Display" field, enter the Hunt Group #1's pilot number in the "VM MW Center Port" field, select "1" (System Call Forward Number 1) in the "System Call Forward" field, check the "Create New mailbox" checkbox, leave other fields as default and click the "Save" icon. Note that the VMID Code and voicemail password will be automatically generated by the PBX after you get past entering the Prime DN. Remember to write down your voicemail password; you will need it to set up voicemail from the phone later.

| OSHIBA                       |               | Admin Adm | inistrator |                | Har 21 201       | 2, 02:56 PM | V 1.1. | 3-06 Logoul |
|------------------------------|---------------|-----------|------------|----------------|------------------|-------------|--------|-------------|
| Administration System        | Station True  | ik LCR/DR | IPedge Net | Maintenance    | Application Help |             |        |             |
| Station - Station Assignment |               |           | 3 💽 🐔      |                |                  |             | 7      |             |
| Servers: Pedge               | Directory Num | bers      | Sea        | rch Advanced   |                  |             |        |             |
| Server Name                  | Prime DN      | Туре      | EMPA User  | Tenant Number  | Name to Display  | COS Day1    | Day2   | Night       |
| Pedge                        | 200           | PT_L      | Yes        | 1              | 200              | 1           | 1      | 1           |
| Pedge                        | 201           | PT_L      | Yes        | 1              | 201              | 1           | 1      | 1           |
| Pedge                        | 202           | PT_L      | Yes        | 1              | 202              | 1           | 1      | 1           |
| Pedge                        | 501           | SPVM      | Yes        | 1              |                  | 1           | 1      | 1           |
| Pedge                        | 502           | SPVM      | Yes        | 1              |                  | 1           | 1      | 1           |
| Pedge                        | 503           | SPVM      | Yes        | 1              |                  | 1           | 1      | 1           |
| Pedge                        | 504           | SPVM      | Yes        | 1              |                  | 1           | 1      | 1           |
|                              |               |           |            |                |                  |             |        |             |
|                              |               |           |            |                |                  |             |        |             |
|                              |               |           | Total re   | cords found: 7 |                  |             |        |             |
|                              |               |           |            |                |                  |             |        |             |
|                              |               |           |            |                |                  |             |        |             |
|                              |               |           |            |                |                  |             |        |             |
|                              |               |           |            |                |                  |             |        |             |
|                              |               |           |            |                |                  |             |        |             |
|                              |               |           |            |                |                  |             |        |             |
|                              |               |           |            |                |                  |             |        |             |
|                              |               |           |            |                |                  |             |        |             |
|                              |               |           |            |                |                  |             |        |             |
|                              |               |           |            |                |                  |             |        |             |
|                              |               |           |            |                |                  |             |        |             |

c. After you have set up the 3-digit extension numbers for the phones (200 to 202 in this example), your Station Assignment screen should look like screen above.

| OSHIBA                     | Admin Administrator                   |                 |                |             | Mar 22 2012, 01:45 PM | V 1.1.3-06 Logout            |  |  |
|----------------------------|---------------------------------------|-----------------|----------------|-------------|-----------------------|------------------------------|--|--|
| Administration System      | Station Trunk                         | LCR/DR          | IPedge Net     | Haintenance | Application           | Help                         |  |  |
| System - System Timer      |                                       |                 |                |             |                       |                              |  |  |
| ervers: Pedge 🔹            | Save                                  |                 |                |             |                       |                              |  |  |
| ACB Callback Timer:     30 |                                       | Delay 1 Ring    | ping Timer:    |             | O Network             | k DSS Refresh Timer:         |  |  |
| ACB Cancel Recall Timer:   |                                       | Delay 2 Ring    | ging Timer:    |             | Outgoin               | g Number Display Timer:      |  |  |
| 30 .                       |                                       | 24              | •              |             | 10                    | •                            |  |  |
| Park Recall Timer:         |                                       | Door Unlock     | Timer          |             | O Page Au             | ato Disconnect Timer:        |  |  |
| 120 -                      |                                       | 6               | *              |             | 10                    | -                            |  |  |
| Camp-on Timer:             |                                       | 0 9+11 Judge    | nent Timer:    |             | Caller 1              | D Display Timer:             |  |  |
| 10 •                       |                                       | 5               | *              |             | 15                    | •                            |  |  |
| SHOR Valid Call Timer:     | 1 1 1 1 1 1 1 1 1 1 1 1 1 1 1 1 1 1 1 | Emergency       | Call Timer :   |             | O Retry Is            | nterval Of Status Request To |  |  |
| 1 *                        |                                       | 30              |                |             | MRSC                  | -                            |  |  |
| Tandem Timer #1:           |                                       | ABR Busy D      | etection Time: |             | 0                     |                              |  |  |
| 300                        |                                       | 7               |                |             | MDS:                  | ounter Of Status Request To  |  |  |
| Tandem Timer #2:           |                                       | O Lost Call Tin | nen            |             | 5                     |                              |  |  |
| 30 .                       |                                       | 180             | •              |             |                       |                              |  |  |
| CF No Answer Time:         |                                       | Lost Call Fin   | al Timer:      |             |                       |                              |  |  |
| 16 👻                       |                                       | 180             |                |             |                       |                              |  |  |
| O Dial Input Timer:        |                                       | O DTMF Tone     | Sending Time:  |             |                       |                              |  |  |
| 20 .                       |                                       | 80 msec         |                |             |                       |                              |  |  |
|                            |                                       |                 |                |             |                       |                              |  |  |
|                            |                                       |                 |                |             |                       |                              |  |  |
|                            |                                       |                 |                |             |                       |                              |  |  |
|                            |                                       |                 |                |             |                       |                              |  |  |
|                            |                                       |                 |                |             |                       |                              |  |  |
|                            |                                       |                 |                |             |                       |                              |  |  |
|                            |                                       |                 |                |             |                       |                              |  |  |
|                            |                                       |                 |                |             |                       |                              |  |  |
|                            |                                       |                 |                |             |                       |                              |  |  |
|                            |                                       |                 |                |             |                       |                              |  |  |
|                            |                                       |                 |                |             |                       |                              |  |  |
|                            |                                       |                 |                |             |                       |                              |  |  |

d. Navigate to "System" > "System Timer" to configure the PBX to send the inbound call to voicemail after four rings. Select "16" (seconds) from the drop-down list of the "CF No Answer Time" field and click the "Save" icon.

| Advance       System       Station       Toruk       LEK/DR       Predge Ref.       Application       Holp         System - Cal Forward       Image: Cal Forward       Image: Cal Forward       Image: Cal Forward       Image: Cal Forward         Soff Reamber       Image: Cal Forward       Image: Cal Forward       Image: Cal Forward       Image: Cal Forward         Soff Reamber       Image: Cal Forward       Image: Cal Forward       Image: Cal Forward       Image: Cal Forward         Soff Reamber       Telephone States       Image: Cal Forward       Image: Cal Forward       Image: Cal Forward         Soff Reamber       Telephone States       Image: Cal Forward       Image: Cal Forward       Image: Cal Forward         Soff Reamber       Telephone States       Image: Cal Forward       Image: Cal Forward       Image: Cal Forward         Soff Reamber       Image: Cal Forward       Image: Cal Forward       Image: Cal Forward       Image: Cal Forward         Soff Reamber       Image: Cal Forward       Image: Cal Forward       Image: Cal Forward       Image: Cal Forward       Image: Cal Forward         Soff Reamber       Image: Cal Forward       Image: Cal Forward       Image: Cal Forward       Image: Cal Forward       Image: Cal Forward       Image: Cal Forward       Image: Cal Forward       Image: Cal Forward       Image: Cal                                                                                                    | OSHIBA                | Ad            | min Adminis | strator    |               |             | Mar 22 2012, | 02:18 PM | V 1.1.3-06 | Logout  |
|----------------------------------------------------------------------------------------------------|-----------------------|---------------|-------------|------------|---------------|-------------|--------------|----------|------------|---------|
| System - Cal Forward       Telephone Status         SCF Number       Telephone Status         0       1         1       No Forwards         3       No Forwards         4       No Forwards         5       No Forwards         6       No Forwards         9       No Forwards         9       No Forwards         9       No Forwards         9       No Forwards         9       No Forwards         9       No Forwards         9       No Forwards         10       No Forwards         11       No Forwards         12       No Forwards         13       No Forwards         14       No Forwards         15       No Forwards         16       No Forwards         17       No Forwards         18       Page Nember: 1 = 1(5) ≥2                                                                                                    | Administration System | Station Trunk | LCR/DR      | IPedge Net | Haintenance   | Application | Help         |          |            |         |
| erves: Pedge                                                                                                    | System - Cal Forward  |               |             |            |               |             |              |          |            |         |
| SCF Number     Telephone Status       2     No Forwarding       3     No Forwarding       3     No Forwarding       4     No Forwarding       5     No Forwarding       6     No Forwarding       7     No Forwarding       8     No Forwarding       9     No Forwarding       10     No Forwarding       11     No Forwarding       12     No Forwarding                                                                                                    | ervers: IPedge -      | Edit          |             |            |               |             |              |          | 2          |         |
| SCP Number     Telephone Status       ?     1     No Forwarding       2     No Forwarding                                                                                                    |                       |               |             |            |               |             |              |          |            |         |
| Image Size     10     No Forwarding       Image Size     10     No Forwarding       Image Size     10     No Forwarding                                                                                                    | SCF Number            |               |             |            | Telephone St  | atus        |              |          |            |         |
| 2 No Forwards<br>3 No Forwards<br>4 No Forwards<br>5 No Forwards<br>6 No Forwards<br>7 No Forwards<br>9 No Forwards<br>9 No Forwards<br>10 No Forwards<br>10 No | V 1                   |               |             |            | No Forwarding |             |              |          |            |         |
| <ul> <li>No Forwards</li> <li>A B Forwards</li> <li>No Forwards</li> <li>No For</li></ul>                                                                                                    | 2                     |               |             |            | No Forwarding |             |              |          |            |         |
| a and a second second                                                                                                    | E 3                   |               |             |            | No Forwarding |             |              |          |            |         |
| <ul> <li>Be Manuardag</li> <li>Converting</li> <li>Converting<td>4</td><td></td><td></td><td></td><td>No Forwarding</td><td></td><td></td><td></td><td></td><td></td></li></ul>                                                                                                    | 4                     |               |             |            | No Forwarding |             |              |          |            |         |
| <ul> <li>Belowering</li> <li>7</li> <li>No Forwaring</li> <li>8</li> <li>No Forwaring</li> <li>9</li> <li>No Forwaring</li> <li>10</li> <li>No Forwaring</li> <li>Page Size 10</li> <li>Records 1.10 of 48</li> <li>Page Number: 1 = 1(5) ≥</li> </ul>                                                                                                    | 5                     |               |             |            | No Forwarding |             |              |          |            |         |
| 7     No Forwarding       9     No Forwarding       10     No Forwarding       ages Size     10     •   Page Number: 1 • 1(5) ≥>                                                                                                    | 6                     |               |             |            | No Forwarding |             |              |          |            |         |
| B Net Forwarding 9 OR Forwarding 10 Net Forwarding Page Size 10 ■ Records 1 · 10 of 48 Page Number; 1 ■ 1(5) ≥>                                                                                                    | 7                     |               |             |            | No Forwarding |             |              |          |            |         |
| © 9 No Torvardog<br>10 No Torvardog<br>Page Size 10 - Records 1 - 10 of 48 Page Number: 1 - 1(5) ≥>                                                                                                    | 8                     |               |             |            | No Forwarding |             |              |          |            |         |
| na torvarding<br>Page Size 10 → Records 1.10 of 48 Page Number: 1 → 1(5) ≥>                                                                                                    | . 9                   |               |             |            | No Forwarding |             |              |          |            |         |
| Page Size 10 - Records 1.10 of 48 Page Number: 1 - 1(5)≥                                                                                                    | 10                    |               |             |            | No Forwarding |             |              |          |            |         |
|                                                                                                    | Page Size 10 •        |               |             | Records    | 1 - 10 of 48  |             |              | Page N   | umber: 1 🝷 | 1(5) ≥≥ |
|                                                                                                    |                       |               |             |            |               |             |              |          |            |         |
|                                                                                                    |                       |               |             |            |               |             |              |          |            |         |
|                                                                                                    |                       |               |             |            |               |             |              |          |            |         |
|                                                                                                    |                       |               |             |            |               |             |              |          |            |         |
|                                                                                                    |                       |               |             |            |               |             |              |          |            |         |

e. Navigate to "System" > "Call Forward" to configure the conditions for the PBX to call-forward the inbound calls to voicemail. Check the SCF Number 1 checkbox and click the "Edit" icon.

| DSHIBA                | Admin Admir                  | nistrator             | Mar 22 2013           | 22 2012, 02:41 PM V 1.1.3-06 |   | Mar 22 2012, 02:41 PM V 1.1.3-06 |  |  |
|-----------------------|------------------------------|-----------------------|-----------------------|------------------------------|---|----------------------------------|--|--|
| Administration System | Station Trunk LCR/DR         | IPedge liet   Hainter | ance Application Help |                              |   |                                  |  |  |
| System - Cal Forward  |                              | e 🛃 🖬                 |                       |                              |   |                                  |  |  |
| evers: Pedge          |                              |                       |                       |                              |   |                                  |  |  |
| O SCF Number :        | O Telephone<br>Busy No Answe | Status:               |                       |                              | ŕ |                                  |  |  |
| Call Type 🔺           | Telephone Status             | Period                | Destination 1         | Destination 2                |   |                                  |  |  |
| CO Loop or Ord        | Buty                         | Day                   |                       |                              |   |                                  |  |  |
| CO Loop or Grd        | Busy                         | Night                 |                       |                              |   |                                  |  |  |
| CO Loop or Grd        | Busy                         | Day2                  |                       |                              |   |                                  |  |  |
| CO Loop or Grd        | No Answer                    | Day2                  |                       |                              |   |                                  |  |  |
| CO Loop or Grd        | No Answer                    | Day                   |                       |                              |   |                                  |  |  |
| CO Leop or Grd        | No Answer                    | Night                 |                       |                              |   |                                  |  |  |
| CO Leop or Grd        | Busy No Answer               | Day                   |                       |                              |   |                                  |  |  |
| CO Leop or Grd        | Busy No Answer               | Day2                  |                       |                              |   |                                  |  |  |
| CO Loop or Grd        | Busy No Answer               | Night                 |                       |                              |   |                                  |  |  |
| CO Loop or Grd        | DND                          | Nght                  |                       |                              |   |                                  |  |  |
| CO Loop or Grd        | DND                          | Day2                  |                       |                              |   |                                  |  |  |
| CO Loop or Grd        | DND                          | Day                   |                       |                              |   |                                  |  |  |
| 00                    | Busy                         | Night                 |                       |                              |   |                                  |  |  |
| 00                    | Busy                         | Day2                  |                       |                              |   |                                  |  |  |
| 00                    | Dusy                         | Day                   |                       |                              |   |                                  |  |  |
| 00                    | No Answer                    | Day                   |                       |                              |   |                                  |  |  |
| 00                    | No Answer                    | Day2                  |                       |                              |   |                                  |  |  |
| 00                    | No Answer                    | Night                 |                       |                              |   |                                  |  |  |
| 00                    | Busy No Answer               | Day                   |                       |                              |   |                                  |  |  |
| 00                    | Busy No Answer               | Day2                  |                       |                              |   |                                  |  |  |
| 00                    | Busy No Answer               | Night                 |                       |                              |   |                                  |  |  |
| 00                    | DND                          | Night                 |                       |                              |   |                                  |  |  |
| 00                    | DND                          | Day2                  |                       |                              |   |                                  |  |  |
| 00                    | DND                          | Day                   |                       |                              |   |                                  |  |  |
| E TE                  | Dusy                         | Day                   |                       |                              |   |                                  |  |  |

f. Change the name of the SCF Number 1 by selecting **"Busy No Answer"** from the drop-down list of the **"Telephone Status"** field and click the **"Save"** icon.

| OSHIBA                | Admin             | Administrator               |                        | Mar 22 2012, 03:03 | PH V 1.1.3-06 Logou |
|-----------------------|-------------------|-----------------------------|------------------------|--------------------|---------------------|
| Administration System | n Station Trunk L | CR/DR   IPedge Net   I      | Haintenance Applicatio | n Help             |                     |
| System - Cal Forward  |                   | 🖬 💽 🛃 🖬                     |                        |                    |                     |
| ervers: [IPedge       |                   |                             |                        |                    |                     |
| O SCF Number :        | • Dusy N          | phone Status:<br>o Answer + |                        |                    |                     |
| Call Type .           | Telephone Statu   | s Period                    | Destinat               | tion 1             | Destination 2       |
| CO Loop or Grd        | Busy              | Day                         |                        |                    |                     |
| CO Leop or Grd        | Busy              | Night                       |                        |                    |                     |
| CO Loop or Grd        | Dusy              | Day2                        |                        |                    |                     |
| CO Loop or Ord        | No Answer         | Call Forward                |                        |                    | 1                   |
| CO Loop or Grd        | No Answer         |                             |                        |                    |                     |
| CO Loop or Grd        | No Answer         | Call Type:                  | • Telephone Stat       | tus: OPeriod       |                     |
| CO Loop or Grd        | Busy No Answer    | DID                         | * Busy No Answer       | - Day              |                     |
| CO Loop or Grd        | Busy No Answer    | O Destination 1:            | Oestination 2:         |                    |                     |
| CO Leop or Grd        | Busy No Answer    | 555                         | 555                    |                    |                     |
| CO Loop or Grd        | OND               |                             |                        |                    |                     |
| CO Leop or Grd        | DND               |                             |                        |                    | OK Cancel           |
| CO Loop or Grd        | OND               |                             |                        |                    | 0                   |
| 00                    | Busy              | Night                       |                        |                    |                     |
| 00                    | Busy              | Day2                        |                        |                    |                     |
| 00                    | Busy              | Day                         |                        |                    |                     |
| 00                    | No Answer         | Day                         |                        |                    |                     |
| 00                    | No Answer         | Day2                        |                        |                    |                     |
| 00                    | No Answer         | Night                       |                        |                    |                     |
| 00 💟                  | Busy No Answer    | Day                         |                        |                    |                     |
| 00                    | Busy No Answer    | Day2                        |                        |                    |                     |
| 00                    | Busy No Answer    | Night                       |                        |                    |                     |
| 00                    | DND               | Night                       |                        |                    |                     |
| 00                    | OND               | Day2                        |                        |                    |                     |
| 00                    | DND               | Day                         |                        |                    |                     |
| I'l TE                | Buty              | Dev                         |                        |                    |                     |

g. Check the checkbox for the entry where **Call Type="DID**", **Telephone Status="Busy No Answer" and Period="Day"** and click the **"Edit"** icon. From the pop-up box, enter Hunt Groupt #1's pilot number in both the **"Destination 1"** and **"Destination 2"** fields and click the **"OK"** button.

| OSHIBA                | Admin Admir                    | istrator           | Mar 22 201            | 2, 02:57 PM V 1.1.3-06 Logout |
|-----------------------|--------------------------------|--------------------|-----------------------|-------------------------------|
| Administration System | Station Trunk LCR/DR           | IPedge Bet Hainten | ance Application Help |                               |
| System - Cal Forward  |                                |                    |                       |                               |
| erverst [Pedge w]     | Data has been saved            |                    |                       |                               |
| SCF Number :          | Telephone 5     Busy No Answer | itatus:            |                       |                               |
| Call Type .           | Telephone Status               | Period             | Destination 1         | Destination 2                 |
| CO Loop or Grd        | Busy                           | Day                |                       |                               |
| CO Loop or Grd        | Busy                           | Night              |                       |                               |
| CO Leep or Grd        | Busy                           | Day2               |                       |                               |
| CO Loop or Grd        | No Answer                      | Day2               |                       |                               |
| CO Leop or Grd        | No Answer                      | Day                |                       |                               |
| CO Leop or Grd        | No Answer                      | Night              |                       |                               |
| CO Loop or Grd        | Busy No Answer                 | Day                |                       |                               |
| CO Loop or Grd        | Busy No Answer                 | Day2               |                       |                               |
| CO Loop or Grd        | Busy No Answer                 | Night              |                       |                               |
| CO Loop or Grd        | DND                            | Night              |                       |                               |
| CO Leep or Grd        | DND                            | Day2               |                       |                               |
| CO Loop or Grd        | DND                            | Day                |                       |                               |
| 00                    | Busy                           | Night              |                       |                               |
| 00                    | Busy                           | Day2               |                       |                               |
| 00                    | Busy                           | Day                |                       |                               |
| 00                    | No Answer                      | Day                |                       |                               |
| 00                    | No Answer                      | Day2               |                       |                               |
| 00                    | No Answer                      | Night              |                       |                               |
| 00                    | Busy No Answer                 | Day                | 555                   | 555                           |
| 00                    | Busy No Answer                 | Day2               | 555                   | 555                           |
| 00                    | Busy No Answer                 | Night              | 555                   | 555                           |
| 00                    | DND                            | Night              | 555                   | 555                           |
| 00                    | DND                            | Day2               | 555                   | 555                           |
| 00                    | DND                            | Day                | 555                   | 555                           |
| E TE                  | Busy                           | Day                |                       |                               |

h. When you are done with **Call Type="DID**", the first half of the SCF Number 1 screen should look like the one above.

| DSHIBA                | Admin Admi           | nistrator                  |             | Mar 22 2012, 03:01 PM | V 1.1.3-06 | Logout   |
|-----------------------|----------------------|----------------------------|-------------|-----------------------|------------|----------|
| Administration System | Station Trunk LCR/DR | I IPedge Net   Maintenance | Application | Help                  |            |          |
| System - Call Forward |                      | e 🖉 🖪                      |             |                       |            |          |
| evers: (Pedge         | Data has been saved  |                            |             |                       |            |          |
| E TE                  | DND                  | Day2                       |             |                       |            |          |
| ET TE                 | DND                  | Day                        |             |                       |            |          |
| TE TE                 | DND                  | Night                      |             |                       |            |          |
| Ring Transfer         | Busy                 | Night                      |             |                       |            |          |
| Ring Transfer         | Busy                 | Day                        |             |                       |            |          |
| Ring Transfer         | Busy                 | Day2                       |             |                       |            |          |
| Ring Transfer         | No Answer            | Night                      |             |                       |            |          |
| Ring Transfer         | No Answer            | Day2                       |             |                       |            |          |
| Ring Transfer         | No Answer            | Day                        |             |                       |            |          |
| E Ring Transfer       | Busy No Answer       | Day2                       | 555         | 555                   |            |          |
| Ring Transfer         | Busy No Answer       | Day                        | 555         | 555                   |            |          |
| Ring Transfer         | Busy No Answer       | Night                      | 555         | 555                   |            |          |
| Ring Transfer         | OND                  | Day                        | 555         | 555                   |            |          |
| Ring Transfer         | DND                  | Day2                       | 555         | 555                   |            |          |
| Ring Transfer         | DND                  | Night                      | 555         | 555                   |            |          |
| E Internal            | Busy                 | Day2                       |             |                       |            |          |
| E Internal            | Busy                 | Day                        |             |                       |            |          |
| E Internal            | Busy                 | Night                      |             |                       |            |          |
| E Internal            | No Answer            | Day                        |             |                       |            |          |
| E Internal            | No Answer            | Night                      |             |                       |            |          |
| E Internal            | No Answer            | Day2                       |             |                       |            |          |
| E Internal            | Busy No Answer       | Night                      | 555         | 555                   |            |          |
| E Internal            | Busy No Answer       | Day2                       | 555         | 555                   |            |          |
| E Internal            | Busy No Answer       | Day                        | \$55        | \$55                  |            |          |
| E Internal            | DND                  | Day2                       | 555         | 555                   |            |          |
| E Internal            | DND                  | Day                        | 555         | 555                   |            |          |
| E Internal            | DND                  | Night                      | 555         | 555                   |            |          |
| Page Size 100 -       |                      | Records 1 - 60 of 60       |             |                       | Page Numbe | er: 1(1) |

i. When you are done with **Call Type="Ring Transfer**" and **Call Type="Internal**", the second half of the SCF Number 1 screen should look like the one above.

7. Navigate to "**Trunk**" > "**DID**" and then click on the "**New**" icon to map incoming calls to the extensions.

| Administration     System     Station     Trunk     CCE/UR     IPedge lifet     Hantenance     Application     Height       Trunk - 000     Image: Comparison of the state of the state                                                                                                    |        |                              |                              | Admin Admin    |                     |  |
|----------------------------------------------------------------------------------------------------|--------|------------------------------|------------------------------|----------------|---------------------|--|
| Trunk - 000                                                                                                    | 1      | Maintenance Application Help | Trunk   LCR/DR   IPedge Net  | System Station | Administration      |  |
| ers: Pedge                                                                                                    |        |                              |                              |                | runk - DID          |  |
| ILG Group Humber:       Image: Construction of the source of the source of                                                                                                    |        |                              |                              | • [            | rs: IPedge          |  |
| ILG Group Humber:       Image: Conserve the serve of the serve of the                                                                                                    |        |                              |                              |                |                     |  |
| 0     0000       0HOH Source:     0 CO Kry Group:       0 Audio Day1 Dat Type:     0       Data Day2 Dat Type:     0       Data Day2 Dat Type:     0       Data Day2 Dat Type:     0       Data Day2 Dat Type:     0       Data Day2 Dat Type:     0       Data Day2 Dat Type:     0       Data Day2 Dat Type:     0       Data Day2 Dat Type:     0       Data Day2 Dat Type:     0       Data Day2 Dat Type:     0       Data Day2 Dat Digits:     0       0     Data Boy1 Dat Digits:       000     0                                                                                                    |        | • Tenant Number:             | O DID Number:                | bers           | ILG Group Num       |  |
| Otto Asserce:       O CCO Key Group:       O         Maxt 1       O       O         Otto Assis       O       O         O Audio Davi Dost Type::       Data Davi Dost Type::       O         Data Davi Dost Type::       Data Davi Dost Type::       O         Data Davi Dost Digits:       O       Data Davi Dost Type::         Data Davi Dost Digits:       O       Data Davi Dost Digits:         OO       Audio Davi Dost Digits:       O         Data Davi Dost Digits:       O       Data Davi Dost Digits:         O       O       Data Davi Dost Digits:       O         Data Might Dost Digits:       O       Data Hight Dost Digits:       O         Data Might Dost Digits:       D       Data Hight Dost Digits:       O         Data Hight Dost Digits:       D       Data Hight Dost Digits:       O                                                                                                    | •      | 1                            | 8980                         |                | 8                   |  |
| ODD Audio     ODD Data       ODD Audio Dayl Dist Type:<br>Daing Digits     ODD Data       OLANDO Dayl Dist Type:<br>Daing Digits     ODD Data       ODD Audio Dayl Dist Type:<br>Daing Digits     ODD Data Dayl Dist Type:<br>No Data       O Audio Dayl Dist Digits:<br>200     ODD Data Dayl Dist Digits:<br>200       O Audio Dayl Dist Digits:<br>200     ODD Data Dayl Dist Digits:<br>200                                                                                                    | pr     | Pooled Key Group:            | GCO Key Group:               |                | O MOH Source:       |  |
| ODD Audo     ODD Data          • Audio Dayl Dist Type:<br>Daing Digits         • On the Dayl Dist Type:<br>Daing Digits           • Audio Dayl Dist Type:<br>Daing Digits         • On the Dayl Dist Type:<br>Daing Digits           • Audio Dayl Dist Digits:<br>200         • On the Digits:<br>200           • Audio Dayl Dist Digits:<br>200         • Dista          • Audio Dayl Dist Digits:<br>200         • Dista          • Audio Dayl Dist Digits:<br>200         • Dista                                                                                                    |        | 10                           | 0                            |                | MUSIC 1             |  |
| Audio Dayl Dst Type:<br>Daling Digis     Obla Dayl Dst Type:<br>Daling Digis     Obla Dayl Dst Type:<br>Daling Digis     Obla Dayl Dst Type:<br>Daling Digis     Obla Dayl Dst Type:<br>Daling Digis     Obla Dayl Dst Type:<br>Daling Digis     Obla Dayl Dst Digits:<br>200     Audio Dayl Dst Digits:<br>200     Obla Dayl Dst Digits:<br>200     Obla Dayl Dst Digits:<br>200     Obla Dayl Dst Digits:<br>200     Obla Dayl Dst Digits:<br>200     Obla Dayl Dst Digits:<br>200     Obla Dayl Dst Digits:<br>200     Obla Dayl Dst Digits:<br>200     Obla Dayl Dst Digits:<br>200     Obla Dayl Dst Digits:<br>200     Obla Dayl Dst Digits:<br>200     Obla Dayl Dst Digits:<br>200     Obla Dayl Dst Digits:<br>200     Obla Dayl Dst Digits:<br>200     Obla Digits:<br>200     Obla Dayl Dst Digits:<br>200     Obla Dayl Dst Digits:<br>200     Obla Dayl Dst Digits:<br>200     Obla Dayl Dst Digits:<br>200     Obla Dayl Dst Digits:<br>200     Obla Dayl Dst Digits:<br>200     Obla Digits:<br>200     Obla Dayl Dst Digits:<br>200     Obla Dayl Dst Digits:<br>200 |        | Data                         |                              |                | DID Audio           |  |
| Odada Dayi Dist viget     Odada Dayi Dist viget       Olarda Dayi Dist viget     Ibio Data       Olarda Dayi Dist viget     Ibio Data       Olarda Dayi Dist viget     Ibio Data       Olarda Dayi Dist viget     Ibio Data       Olarda Dayi Dist viget     Ibio Data       Olarda Dayi Dist Viget     Ibio Data       Olarda Dayi Dist Viget     Ibio Data       Olarda Dayi Dist Digits:     Ibio Data       Olarda Dayi Dist Digits:     Ibio Data       Olarda Dayi Dist Digits:     Ibio Data       Olarda Dayi Dist Digits:     Ibio Data       Olarda Digit Dist Digits:     Ibio Data       Olarda Digit Dist Digits:     Ibio Data                                                                                                    |        |                              |                              |                | 0                   |  |
| • Audio Day2 Det Type :     • O Data Day2 Det Type :       • Datio Day3 Det Type :     • No Data       • Audio Right Det Type :     • O Data Right Det Type :       • Datio Day2 Det Digits:     • O Data Day2 Det Digits:       • Audio Ray2 Det Digits:     • O Data Day2 Det Digits:       • Audio Ray2 Det Digits:     • O Data Right Det Digits:       • O Data Day2 Det Digits:     • O Data Right Det Digits:       • O Data Right Det Digits:     • O Data Right Det Digits:                                                                                                    |        | No Data                      |                              | Ust Type:      | Dialing Digits      |  |
| Dalary Digits     •     No Data     •       Image: Space Space Spa                                                                                                    |        | Data Day2 Dst Type :         |                              | 2 Dst Type :   | O Audio Day         |  |
| Audio Right Dat Type :<br>Daing Optis     V     Otata Hight Dat Type :<br>No Osta     V     Otata Hight Dat Type :<br>No Osta     V     Otata Hight Dat Digits:<br>200     Otata Day1 Dat Digits:<br>200     Outa Day2 Dat Digits:<br>200     Outa Hight Dat Digits:<br>200     Outa Hight Dat Digits:<br>200     Outa Hight Dat Digits:<br>200                                                                                                    |        | No Data 👻                    |                              | -              | Dialing Digits      |  |
| Carry Dogla     Constant Dogla     Constant Do                                                                                                    |        | Data Night Dst Type :        | and the second second second | t Dst Type :   | O Audio Nigh        |  |
| O Audio Day1 Dxt Digits:     O Data Day1 Dxt Digits:       200     O Data Day2 Dxt Digits:       200     O Data Day2 Dxt Digits:       200     O Audio Right Dxt Digits:       200     O Data Night Dxt Digits:                                                                                                    |        | Ho Data +                    |                              | •              | chaing orgits       |  |
| Audio Day2 Dst Digits:     O Data Day2 Dst Digits:     O Data Hight Dst Digits:     200     Audio Hight Dst Digits:     200                                                                                                    |        | Data Day1 Ost Digits:        |                              | L Dst Digits:  | O Audio Day:<br>200 |  |
| Audio Hight Dst Digits:     O     Data Hight Dst Digits:     200                                                                                                    |        | Data Day2 Dst Digits:        | 1988-9068                    | 2 Dst Digits:  | O Audio Day         |  |
|                                                                                                    |        | Data Night Dst Digits:       |                              | t Ost Digits:  | O Audio Nigh<br>200 |  |
| DID/DNIS No. VHID:     O DID/DNIS Name:     O VH Application I                                                                                                    | igits: | VM Application Digit         | OID/DNIS Name:               | MID:           | OID/DNIS No. V      |  |
|                                                                                                    |        |                              |                              |                |                     |  |
|                                                                                                    |        |                              |                              |                |                     |  |
|                                                                                                    |        |                              |                              |                |                     |  |
|                                                                                                    |        |                              |                              |                |                     |  |

- a. Select the Incoming Line Group number from the pull-down menu of the "**ILG Group Number**" field.
- b. Enter the last 4 digits of the SIP Trunk DID (the pilot DID in this example) in the "**DID Number**" field.
- c. Select "Dialing Digits" from the pull-down menu of the "Audio Dayl Dst Type" field, "Audio Day2 Dst Type" field and the "Audio Night Dst Type" field.
- d. If the incoming call should ring an extension, enter the mapped extension in the "Audio Day1 Dst Digits" field, "Audio Day2 Dst Digits" field and the "Audio Night Dst Digits" field.

| CECTOR Trendge Ref Plan                                                                              | Application Holp                                            |
|----------------------------------------------------------------------------------------------------|-------------------------------------------------------------|
| C DID Humber:<br>Imax<br>C CO Kry Group:<br>10<br>10<br>10<br>10<br>10<br>10<br>10<br>10<br>10<br>10 | O Testant Rumber.                                           |
| DID Humber:      INN3     GCO Key Group:     0                                                       | Tesant Bumber     Tesant Bumber     Pooled Key Group:     0 |
| ODD Humber:<br>19983<br>O GCO Key Group:<br>0                                                        | 0 Tesant Rumker.<br>1 *<br>0 Pooled Key Group:<br>0 *       |
| 0 GCO Key Group:                                                                                     | 1<br>Pooled Key Group:<br>0                                 |
| 0 GCO Key Group:                                                                                     | Pooled Key Group:     0                                     |
|                                                                                                    | -010 Data                                                   |
|                                                                                                    | - DID Data                                                  |
|                                                                                                    | 000000                                                      |
|                                                                                                    | Data Day1 Dst Type : No Deta                                |
|                                                                                                    | Data Day2 Dst Type :     No Data                            |
|                                                                                                    | O Data Hight Dst Type :<br>No Data                          |
|                                                                                                    | 😌 Data Day1 Dst Digits:                                     |
|                                                                                                    | O Data Day2 Dst Digits:                                     |
|                                                                                                    | O Data Night Dst Digits:                                    |
| O DID/DRIS Name:                                                                                     | O VH Application Digits:                                    |
|                                                                                                    | O DED/DRIS Name:                                            |

e. If the incoming call should go to an Auto-Attendant, enter "**555**" in the "Audio Day1 Dst Digits" field, "Audio Day2 Dst Digits" field and the "Audio Night Dst Digits" field.

**Important**: The IPedge's Auto-Attendant can only work with Out-of-Band DTMF tones (RFC-2833). The Cablevision network only supports in-band DTMF tones. In order for the Toshiba IPedge PBX to operate correctly with the Cablevison network, the Optimum Business SIP Trunk Adaptor must be configured to convert out-of-band DTMF tones sent by the Toshiba IPedge PBX to in-band DTMF tones and vice versa.

To enable this conversion, follow step 3 in the Optimum Business SIP Trunk Set-Up Guide. On the SIP Trunk Configuration page, you **must** check the **Convert Inband DTMF** checkbox, and click the Submit button to update the setting.

- f. Leave other fields as default and click the "Save" icon.
- g. Repeat the steps above until you have mapped all the DIDs to the extensions for inbound calls.
- Navigate to "Trunk" > "SIP Trunking" to set up SIP Trunk services via the Optimum Business SIP Trunk Adaptor.

| OSHIBA                             | Admin Administrator                                  | Feb 22 2012, 03:54 PH | V 1.1.3-06 Legent 3 |
|------------------------------------|------------------------------------------------------|-----------------------|---------------------|
| Administration System Static       | n Trunk LCR/DR I IPedge Net   Haintenance   Applicat | ion   Help            |                     |
| Trunk - SIP Trunking               |                                                      |                       |                     |
| IPedge •                           |                                                      |                       |                     |
| Channel Group Service Definition   | Service Assignment Service URI                       |                       |                     |
| 0 SIP Trunk Channel Group:<br>16 * | SIP Trusk Channelu                                   |                       |                     |
|                                    |                                                      |                       |                     |
|                                    |                                                      |                       |                     |
|                                    |                                                      |                       |                     |
|                                    |                                                      |                       |                     |
|                                    |                                                      |                       |                     |
|                                    |                                                      |                       |                     |
|                                    |                                                      |                       |                     |
|                                    |                                                      |                       |                     |
|                                    |                                                      |                       |                     |
|                                    |                                                      |                       |                     |
|                                    |                                                      |                       |                     |

- a. Select the "Channel" tab to create a Channel Group for SIP Trunking service.
  - Choose a Channel group number (16 in this example) that has not been used in another section from the pull-down menu of the "SIP Trunk Channel Groups" field. Note that the phones will display this channel number when you dial 9 first to make an outside call.
  - 2) Enter **"3**" (because we are using 3 phones for the SIP trunk service) in the **"SIP Trunk Channels**" field.

| TOSHIBA                         | Admin Administrator  |                        | eb 23 2012, 05:11 PM | V 1.1.3-06 | Logout 🗵 |
|---------------------------------|----------------------|------------------------|----------------------|------------|----------|
| Administration System           | Station Trunk LCR/DR | IPedge Net Maintenance | Application Help     |            |          |
| Trunk - SIP Trunking            |                      |                        |                      |            |          |
| Servers: IPedge +               |                      |                        |                      |            |          |
| Service Definition Index:       |                      |                        |                      |            |          |
| 11 -                            |                      |                        |                      |            |          |
| • Registration Hode:            | OLG:                 |                        | O Domain Name:       | _          |          |
| Clent 💌                         | 8<br>O Effective (   | Channel Number:        | 192.168.254.1        |            |          |
| 8                               | 4                    | ·                      | 192.168.254.1        |            |          |
| [+] Show advanced configuration |                      |                        |                      |            |          |
| (+) and exercise contaction     |                      |                        |                      |            |          |
|                                 |                      |                        |                      |            |          |
|                                 |                      |                        |                      |            |          |
|                                 |                      |                        |                      |            |          |
|                                 |                      |                        |                      |            |          |
|                                 |                      |                        |                      |            |          |
|                                 |                      |                        |                      |            |          |
|                                 |                      |                        |                      |            |          |
|                                 |                      |                        |                      |            |          |
|                                 |                      |                        |                      |            |          |
|                                 |                      |                        |                      |            |          |
|                                 |                      |                        |                      |            |          |
|                                 |                      |                        |                      |            |          |
|                                 |                      |                        |                      |            |          |
|                                 |                      |                        |                      |            |          |

- b. Select the the "Service Definition" tab and then click the "New" icon.
  - 1) Choose a SIP Trunk Service Definition Index from the pull-down menu of the **"Service Definition Index"** field.
  - 2) You can configure the PBX to communicate with the Optimum Business SIP Trunk Adaptor in Registration mode or Static IP mode.
  - To configure the PBX for Registration mode, select "Client" in the "Registration Mode" field.

**Note**: when an outbound call is received by the Optimum Business SIP Trunk Adaptor, it will check to see if the outbound call's caller ID matches any of the of the SIP Trunk DID's. If it doesn't, then the Optimum Business SIP Trunk Adaptor will replace the outbound call's caller ID with the pilot DID.

| TOSHIBA                         | Admin Administrator                   | Feb 23 2012, 05:30 PM V 1.1.3-06 Logout 🗵 |
|---------------------------------|---------------------------------------|-------------------------------------------|
| Administration System           | Station Trunk LCR/DR IPedge Net       | Maintenance   Application   Help          |
| Trunk - SIP Trunking            |                                       |                                           |
| Servers: IPedge                 | ]                                     |                                           |
| Service Definition Index        | • • • • • • • • • • • • • • • • • • • |                                           |
| Registration Mode:     None     | 0 0LG:                                | O Domain Name:<br>192.169.254.1           |
| 0 n.G:<br>8                     | Cffective Channel Numbe               | r: OSIP Server:<br>192.168.254.1          |
| [+] Show advanced configuration | 2                                     |                                           |
|                                 |                                       |                                           |
|                                 |                                       |                                           |
|                                 |                                       |                                           |
|                                 |                                       |                                           |
|                                 |                                       |                                           |
|                                 |                                       |                                           |
|                                 |                                       |                                           |
|                                 |                                       |                                           |

- 4) To configure the PBX for Static IP mode, select "None" in the "Registration Mode" field. Note that the PBX outbound call may use any of the SIP Trunk DID's as the caller ID. When a PBX outbound call is received by the Optimum Business SIP Trunk Adaptor, it will check to see if the outbound call's caller ID matches any of the SIP Trunk DIDs. If it doesn't, then it will replace the outbound call's caller ID with the pilot DID.
- 5) Select the Incoming Line Group number in the "**ILG**" field.
- 6) Select the Outgoing Line Group number in the "**OLG**" field.
- 7) Enter the maximum number of calls allowed for the SIP Trunk service in the "**Effective Channel Number**" field.
- 8) Enter the Optimum Business SIP Trunk Adaptor's LAN IP address in both the **"Domain Name**" and **"SIP Server**" fields. To work with the Optimum Business SIP Trunk service, the LAN port should be on the same subnet as the Optimum Business SIP Trunk Adaptor's port 1 and use the Optimum Business SIP Trunk Adaptor's port 1 IP address as it's sip server or gateway. This is the IP address configured in step 2 of the Optimum Business SIP Trunk Set-Up Guide.
- 9) Click the **"Save"** icon.

| SHIBA                                                                                                    | Some Some States                     | Har 22 2012, 03:40 PM V 1.1.3-06       | - |
|----------------------------------------------------------------------------------------------------|--------------------------------------|----------------------------------------|---|
| Administration System Station Tr                                                                                                    | nk LCR/DR IPedgeNet Maintenanc       | e Application Help                     |   |
| Turnels (10 Turnelson                                                                                                    |                                      |                                        |   |
| There are the start of the start of the star |                                      |                                        |   |
| ers: Pedge                                                                                                    |                                      |                                        |   |
|                                                                                                    |                                      |                                        |   |
| [-] Show basic configuration                                                                                                    |                                      |                                        |   |
| Primary Voice Packet Configuration:                                                                                                    | T.38 Support:                        | TOS Throughput Type for Signaling:     |   |
| 1 .                                                                                                    | Disable •                            | Normal                                 |   |
| Secondary Voice Packet Configuration:                                                                                                    | O SIP Server Caches:                 | TOS Reliability Type for Signaling:    |   |
| 3                                                                                                    | 10 *                                 | Normal                                 |   |
| Registration Period:                                                                                                    | O Diffserv for Media:                | OSCP for Signaling:                    |   |
| 700                                                                                                    | Disable +                            | 0 -                                    |   |
| O Timer B:                                                                                                    | O TOS Field Type for Media:          | Call Release On QoS Failure:           |   |
| 5 -                                                                                                    | T05 T                                | Disable +                              |   |
| O Recovery Timer                                                                                                    | O TOS Precedence Type for Media:     | O OoS Failure Notification Timer:      |   |
| 60                                                                                                    | Critcal/ESP •                        | 10 .                                   |   |
| Network Transfer:                                                                                                    | • TOS Delay Type for Hedia:          | SIP Trunk Service Recovery Time:       |   |
| Enable -                                                                                                    | Normal T                             | 60                                     |   |
| O User Agent Header:                                                                                                    | O TOS Throughput Type for Media:     | O SIP Trunk Options Interval           |   |
| Disable                                                                                                    | Normal                               | 0                                      |   |
| O Server Header:                                                                                                    | O TOS Reliability Type for Media:    | SIP Trunk Message Option:              |   |
| Disable ·                                                                                                    | Normal                               | FQON                                   |   |
| Protocol Option:                                                                                                    | O DSCP for Media:                    | SIP Trunk Message To Header Option:    |   |
| Disable •                                                                                                    | • •                                  | FQON .                                 |   |
| Session Timer:                                                                                                    | O Diffserv for Signaling:            | SIP Trunk Register Message From        |   |
| 1800                                                                                                    | Disable •                            | Header Option:                         |   |
| O Primary Audio Codec:                                                                                                    | TOS Field Type for Signaling:        | PQDN ·                                 |   |
| 6.7110 -                                                                                                    | TOG -                                | O SIP Trunk Register Message To Header |   |
| O Secondary Audio Codec:                                                                                                    | O TOS Precedence Type for Signaling: | Coption:                               |   |
| 6.711a ·                                                                                                    | Critical/ESP +                       |                                        |   |
| O RTCP Support:                                                                                                    | O TOS Delay Type for Signaling:      | Assert Identity:                       |   |
| Enable                                                                                                    | Normal                               | O Connection Vo Made Datus Consen      |   |
|                                                                                                    |                                      | Connection To Media Kelay Server:      |   |
|                                                                                                    |                                      |                                        |   |

- 10) Click the "[+] Show advanced configuration" link and:
  - a. Enter **"700**" in the **"Registration Period**" field so that PBX will register more frequent in Registration mode.
  - b. Select "G.711a" in the "Secondary Audio Codecs" field.
  - c. Enter "0" in the "SIP Trunk Options Interval" field so that the PBX will not send Option messages.
  - d. Click the "Save" icon.

| TOSHIBA                          | Admin Administra             | itor                       | Feb 22 2012, 04:06 PH | VIII.3-06 Logout al |
|----------------------------------|------------------------------|----------------------------|-----------------------|---------------------|
| Administration System Stati      | on Trunk LCR/DR IPedge I     | et Haintenance Application | Help                  |                     |
| Trunk - SIP Trunking             |                              |                            |                       |                     |
| Dedge •                          |                              |                            |                       |                     |
| Channel Group Service Definition | Service Assignment Service I | uRI                        |                       |                     |
| SIP Trunk Channel Group          | Service Number .             | Service D                  | efinition Index       |                     |
|                                  |                              |                            |                       |                     |
|                                  |                              |                            |                       |                     |
|                                  | SIP Trunking                 |                            | ( <b>x</b> )          |                     |
|                                  | 0 SIP Trunk Channel          |                            |                       |                     |
|                                  | 16 ·                         |                            |                       |                     |
|                                  | Service Numbers              | Service Definition Index   |                       |                     |
|                                  |                              |                            |                       |                     |
|                                  |                              | ok                         | Canoel                |                     |
|                                  |                              |                            |                       |                     |
|                                  |                              |                            |                       |                     |
|                                  |                              |                            |                       |                     |
|                                  |                              |                            |                       |                     |
|                                  |                              |                            |                       |                     |
|                                  |                              |                            |                       |                     |
|                                  |                              |                            |                       |                     |

- c. Select the the "Service Assignment" tab and then click the "New" icon.
  - 1) Select the SIP Trunk Channel Group number in the "SIP Trunk Channel Groups" field.
  - 2) Select the "Service Definition Index" in the "Service Definition Index" field.
  - 3) Select the **"1**" in the **"Service Number**" field.
  - 4) Click the "**OK**" button.

| TOSHIBA                       | Admin Administrator                   |                         | Mar 22 2012, 03:45 PM | V 1.1.3-06          | Logout 🗵 |
|-------------------------------|---------------------------------------|-------------------------|-----------------------|---------------------|----------|
| Administration System         | Station   Trunk   LCR/DR   IPedge Net | Maintenance Application | n Help                |                     |          |
| Trunk - SIP Trunking          |                                       |                         |                       |                     |          |
| Pedar •                       |                                       |                         |                       |                     |          |
|                               |                                       |                         |                       |                     |          |
| Channel Group Service Definit | ion Service Assignment Service URI    |                         |                       |                     |          |
| Service Definition Index 🔺    | SIP URI Number SIP URI                | SIP URI User Name       | SIP URI Password      | SIP URI Attribution |          |
|                               |                                       |                         |                       |                     |          |
|                               |                                       |                         |                       |                     |          |
|                               | SIP Trunking                          |                         | ×                     |                     |          |
|                               | O Cassing Definition Indus            |                         |                       |                     |          |
|                               | 11 •                                  | 1 -                     |                       |                     |          |
|                               | O SIP URI User Name:                  | O SIP URI:              |                       |                     |          |
|                               | 0 SIP URI Password:                   | SIP URI Attribution:    |                       |                     |          |
|                               | admin123                              | MAIN +                  |                       |                     |          |
|                               |                                       | ок                      | Cancel                |                     |          |
|                               |                                       |                         |                       |                     |          |
|                               |                                       |                         |                       |                     |          |
|                               |                                       |                         |                       |                     |          |
|                               |                                       |                         |                       |                     |          |
|                               |                                       |                         |                       |                     |          |
|                               |                                       |                         |                       |                     |          |
|                               |                                       |                         |                       |                     |          |
|                               |                                       |                         |                       |                     |          |
|                               |                                       |                         |                       |                     |          |

- d. Select the the **"Service URI**" tab and then click the **"New**" icon to create the SIP URI (this can be the pilot DID or an alphanumeric string (ie: "admin123")) for registering with the Optimum Business SIP Trunk Adaptor.
  - 1) Select the "Service Definition Index" in the "Service Definition Index" field.
  - Enter the SIP URI string ("admin123" in this example) in the "SIP URI" field and Select "MAIN" in the "SIP URI Attribution" field.
  - 3) Enter the Authentication username in the "SIP URI User Name" field.
  - 4) Enter the Authentication password in the "SIP URI Password" field.

**Note**: The PBX will use this SIP URI string for registration only. The Optimum Business SIP Trunk Adaptor must be configured with the same User Name and Password when using Registration mode. This is step 3 in the Optimum Business SIP Trunk Set-Up Guide.

5) Leave other fields as default and then click the "**OK**" button.

| Adversativation System Station Treak (CE/DE Tredge tet Hainteener Application Help<br>Treak - SP Truring<br>Proto<br>Channel Group Service Definition Index .<br>SP URI Service Definition Index .<br>SP URI Attribution<br>SP URI Attribution                                                                                                    | JOHINA                                   | Namin                                                  | Administrator      |                     | Mar 22 2012, 03:52 | PM V 1.1.3-06       | Logour |
|----------------------------------------------------------------------------------------------------|------------------------------------------|--------------------------------------------------------|--------------------|---------------------|--------------------|---------------------|--------|
| Trunkk-SP Trunking      Channel Group: Service Definition     Service US      Service Definition     Service Definition     Service                                                                                                    | Administration System                    | Station   Trunk   L                                    | CR/DR   IPedge Net | Haintenance Applica | ition Help         |                     |        |
| Perdor <ul> <li>Channel Group</li> <li>Service Definition</li> <li>Service Assignment</li> <li>Service URI</li> <li>Service Definition Index</li> <li>SF URI Number:</li> <li>Translood</li> <li>Translood</li> <li>Translood</li> <li>Site URI Attribution</li> <li>Translood</li> <li>Site URI Number:</li> <li>Translood</li> <li>Site URI Number:</li> <li>Site URI Number:</li> <li>Site URI Number:</li> <li>Site URI Number:</li> <li>Site URI Password:</li> <li>Site URI Attribution:</li> <li>Site URI Number:</li> <li>Site URI Password:</li> <li>Site URI Password:</li></ul>                                                                                                    | Trunk - SIP Trunking                     |                                                        | li i               |                     |                    |                     |        |
| Channel Group Service Definition Service Assignment Service UNI Service Definition Index SP UNI Service SP UNI Service SP UNI                                                                                                    | Pedge 👻                                  |                                                        |                    |                     |                    |                     |        |
| Bit UII Mamber         SP UII Ser Kane         SP UII Password         SP UII Attribution           1         1         2         716700090         sdm173         MAR           11         2         716700090         SUB         SUB         SUB         SUB           11         2         716700090         SUB         SUB         SUB         SUB           11         3         716700090         SUB         SUB                                                                                                    | Channel Group Service Defin              | sition Service Assig                                   | nment Service URI  |                     |                    |                     |        |
| 11       1       admit23       admit23       LAA         11       2       7/8708060       5.0         11       3       7/8708060       5.0         11       4       7/8708000       5.0         Service Definition Index:       5       5.0       5         Service Definition Index:       5       5       5         Service Definition Index:       5       5       5         SP URL Hitchevice:       5       5.0                                                                                                    | Service Definition Index .               | SIP URI Number                                         | SIP URI            | SIP URI User Name   | SIP URI Password   | SIP URI Attribution |        |
| 11     2     7/870800     5.00       11     3     7/870800     5.00       11     4     7/870800     5.00       Struck Definition Index:     0     Str URL Humber:     5.00       31     3     7     7       9 StP URL View Hame     0     Str URL Humber:     7       11     3     7     7       9 StP URL View Hame     0     Str URL Attribution:       9 StP URL Password:     9     Str URL Attribution:                                                                                                    | E 11                                     | 1                                                      | admin123           | admin123            | admin123           | MAN                 |        |
| 11     3     7/8708991     5/8       11     4     7/8708902     5/8       SP Trailing     0     SIP UKI Attribution     5       0 SIP VICI Vser Name     0     SIP UKI Attribution       0 SIP VICI Password     0     SIP UKI Attribution                                                                                                    | 11                                       | 2                                                      | 7187088990         |                     |                    | SUB                 |        |
| II 4 7/E708002 5UB<br>BP Trunking<br>O SEP URL Presswork<br>O SEP URL Presswork<br>O SEP URL Presswork<br>O SEP URL Presswork<br>O SEP URL Presswork<br>O SEP URL Presswork<br>O SEP URL Presswork<br>O SEP URL Presswork<br>O SEP URL Presswork                                                                                                    | 11                                       | 3                                                      | 7187088991         |                     |                    | SUB                 |        |
| SEP Tranking<br>SEP Tranking<br>Service Definition Index:<br>S SP URL View Hame<br>7 SEP URL<br>S SP URL View Hame<br>7 SEP URL<br>7 SEP URL Password<br>5 SP URL Attribution<br>5 SP Canadian<br>Canadian<br>Ca | 11                                       | 4                                                      | 7187088002         |                     |                    | SUB                 |        |
| Emm                                                                                                    | SIP URI User Name:     SIP URI Password: | 0 SIP URI:<br>7187088993<br>0 SIP URI Attributi<br>SU8 | ion:               | rds lound: 4        |                    |                     |        |
|                                                                                                    |                                          |                                                        | Cansel             |                     |                    |                     |        |
|                                                                                                    |                                          |                                                        |                    |                     |                    |                     |        |
|                                                                                                    |                                          |                                                        |                    |                     |                    |                     |        |
|                                                                                                    |                                          |                                                        |                    |                     |                    |                     |        |
|                                                                                                    |                                          |                                                        |                    |                     |                    |                     |        |

- e. Continue to select the the "**Service URI**" tab and click the "**New**" icon to create SIP URI for the SIP Trunk DIDs.
  - 1) Select the "Service Definition Index" in the "Service Definition Index" field.
  - 2) Enter the SIP Trunk DID in the **"SIP URI**" field and select "SUB" in the **"SIP URI Attribution**" field.
  - 3) Leave other fields as default and click the **"OK**" button.
- Navigate to "System" > "Flexible Access Code" to configure "9" as the Line Group access code.

| System - Fischle Ac | cens Code Val Co Ca Ca Ca Ca Ca Ca Ca Ca Ca Ca Ca Ca Ca               |   |                   |
|---------------------|-----------------------------------------------------------------------|---|-------------------|
| Access Codes        | © Feature Names                                                       | v |                   |
| Access Code .       | Feature Hame                                                          |   |                   |
| #12                 | Deer Look Control - Unlook deer                                       |   | 1                 |
| #15                 | Door Phones - Call Door phone                                         |   | 1                 |
| #18                 | CTI Application Start (dial to enter application number)              |   |                   |
| #30                 | Page (All Group) - Page the 'All Page Group'                          |   |                   |
| #31                 | Page (One Group) - Page a selected Page Group                         |   |                   |
| #32                 | Call Park Pidup - pidup a parked call                                 |   |                   |
| #33                 | Call Park - park a call on an orbit                                   |   |                   |
| #37                 | Emerancy Page (All Group) - Emergency Page the 'Emergency Page Group' |   |                   |
| #38                 | Emergency Page (Group) - Emergency Page a selected Page Group         |   |                   |
| #407                | Voice Mail - Transfer                                                 |   |                   |
| #405                | Message Waiting Answer - answer MW led set on your phone              |   |                   |
| #409                | Message Waiting Cancel- cancel MW led on your phone                   |   |                   |
| #411                | Advisory Message Set                                                  |   |                   |
| #412                | Advisory Message Cancel                                               |   |                   |
| Page Size 200       | - Records 1 - 108 of 108                                              |   | Page Number: 1(1) |

| Access Code: | Feature Names      LCR - to place outgoing call using LCR |                                             |   |
|--------------|-----------------------------------------------------------|---------------------------------------------|---|
|              |                                                           |                                             |   |
| 007          | Call Park Orbit Number (System)                           | Message from webpage                        |   |
| 008          | Call Park Orbit Number (System)                           |                                             |   |
| 009          | Call Park Orbit Number (System)                           | You are about to delete the selected items. |   |
| 010          | Call Park Orbit Number (System)                           | Would you like to continue?                 |   |
| 011          | Call Park Orbit Number (System)                           |                                             |   |
| 012          | Call Park Orbit Number (System)                           |                                             |   |
| 013          | Call Park Orbit Number (System)                           | OK Caprel                                   |   |
| 014          | Call Park Orbit Number (System)                           |                                             |   |
| 015          | Call Park Orbit Number (System)                           |                                             |   |
| 010          | Call Park Orbit Number (System)                           |                                             |   |
| 017          | Call Park Orbit Number (System)                           |                                             |   |
| 018          | Call Park Orbit Number (System)                           |                                             |   |
| 019          | Call Park Orbit Number (System)                           |                                             |   |
|              | Private Network Access Code                               |                                             | 1 |
|              | 1/0, to place outpoling call using 1/0                    |                                             |   |

 a. If Access Code 9 is not already configured as Line Group access code, delete it.
 Select the entry for Access code 9, click the "Delete" icon and then click the "OK" button from the pop-up box.

| System - Picchie Access | code                                                                                                    |                     |  |
|-------------------------|----------------------------------------------------------------------------------------------------|---------------------|--|
| werst IPedge            | -                                                                                                    |                     |  |
| O Access Code:          | Feature Name:                                                                                                    | OLG Number (1-128): |  |
| ,                       | List Grupp acress calls - one scene calls for such OCB<br>CBC (Dec) acress calls - one scene calls for such OCB<br>CBC (Dec) acress calls - one of the call of the one OCB<br>CBC (Dec) acress calls - one of the call of the one of the often<br>Henge Vinley OC (Dec) - one of the Vinley of the often of the often<br>Henge Vinley OC (Dec) - one often Vinley of the often often<br>Henge Vinley OC (Dec) - one often Vinley of the often often<br>Henge Vinley OC (Dec) - one often Vinley of the often often<br>Henge Vinley OC (Dec) - one often Vinley of the often often<br>Henge Vinley OC (Dec) - one often Vinley of the often often<br>Henge Vinley OC (Dec) - one often Vinley of the often often often<br>Henge Vinley OC (Dec) - one often Vinley of the often often often<br>Henge Vinley OC (Dec) - one often Vinley of the often often often<br>Henge Vinley OC (Dec) - one often Vinley of the often often often<br>Henge Vinley OC (Dec) - one often Vinley of the often often often often<br>Henge Vinley OC (Dec) - one often Vinley of the often often |                     |  |

- b. To configure Access Code 9 as Line Group access code, click the "New" icon, enter "9" in the "Access Code" field, select "Line Group access code one access code for each "OLG" from the pull-down list of the "Feature Name" field and click the "Save" icon.
- Navigate to "System" > "Public Numbering Plan" to configure the PBX to allow dialing of "9" followed by a 10-digit number. Note that the Identifying Digits of "NXX" should be set to "10" in the "Pattern Digit Length" field.

| JSHIBA                         | ٨             | min Administrator |                   | Feb 24 2012, 02:12 PH | V 1.1.3-06 | Logout |
|--------------------------------|---------------|-------------------|-------------------|-----------------------|------------|--------|
| Administration System          | Station Trunk | LCR/DR IPedge Net | Haintenance A     | pplication Help       |            |        |
| System - Public Numbering Plan |               |                   |                   |                       |            |        |
| arvensi IPedge                 | •             | Edit              |                   |                       |            |        |
| 🗌 Identifying Digits 🔺         |               |                   | Pattern Digit Len | gen.                  |            |        |
| 1NDOC                          |               |                   | 11                |                       |            |        |
| N11                            |               |                   | 3                 |                       |            |        |
| NDOC 1                         |               |                   | 7                 |                       |            | _      |
|                                |               |                   |                   |                       |            |        |
|                                |               |                   |                   |                       |            | _      |
|                                |               |                   |                   |                       |            |        |
|                                |               |                   |                   |                       |            | _      |
|                                |               |                   |                   |                       |            |        |
| (                              |               |                   |                   |                       |            |        |
|                                |               | Total case        | inde found: 3     |                       |            |        |
|                                |               |                   |                   |                       |            |        |
|                                |               |                   |                   |                       |            |        |
|                                |               |                   |                   |                       |            |        |
|                                |               |                   |                   |                       |            |        |
|                                |               |                   |                   |                       |            |        |
|                                |               |                   |                   |                       |            |        |
|                                |               |                   |                   |                       |            |        |
|                                |               |                   |                   |                       |            |        |
|                                |               |                   |                   |                       |            |        |
|                                |               |                   |                   |                       |            |        |
|                                |               |                   |                   |                       |            |        |
|                                |               |                   |                   |                       |            |        |
|                                |               |                   |                   |                       |            |        |

a. To configure the PBX to allow dialing of **"9**" followed by a 10-digit number, check the checkbox for the default **Identifying Digits for "NXX**" and click the **"Edit**" icon.

| TOSHIBA                        | Admin Ad          | ministrator   |             |             | Feb 24 2012, 02:16 PH | ¥ 1.1.3-06 | Logout 3 |
|--------------------------------|-------------------|---------------|-------------|-------------|-----------------------|------------|----------|
| Administration System St       | tation Trunk LOR/ | DR IPedge Net | Maintenance | Application | Help                  |            |          |
| System - Public Numbering Plan |                   |               |             |             |                       |            |          |
| Servers: IPedge •              |                   |               |             |             |                       |            |          |
|                                |                   |               |             |             |                       |            |          |
|                                |                   |               |             |             |                       |            |          |
| Identifying Digits:            |                   |               |             |             |                       |            |          |
| Dattern Digit Length :         |                   |               |             |             |                       |            |          |
| 7 6                            |                   |               |             |             |                       |            |          |
| 10<br>11 k                     |                   |               |             |             |                       |            |          |
| 13                             |                   |               |             |             |                       |            |          |
| 15<br>16<br>17 E               |                   |               |             |             |                       |            |          |
| 15                             |                   |               |             |             |                       |            |          |
| 21                             |                   |               |             |             |                       |            |          |
| 23<br>24<br>25                 |                   |               |             |             |                       |            |          |
| 26<br>27                       |                   |               |             |             |                       |            |          |
| 29<br>30                       |                   |               |             |             |                       |            |          |
| 31<br>32<br>33                 |                   |               |             |             |                       |            |          |
| 34                             |                   |               |             |             |                       |            |          |
| [10                            |                   |               |             |             |                       |            |          |

b. Select "10" (change from "7" to "10") from the pull-down list of the "Pattern Digit Length" field and click the "Save" icon.

| TOSHIBA                                                      | Admin           | Administrator    |             |             | Feb 24 2012, 02:20 PH | V 1.1.3-06 | Logout 🗵 |
|--------------------------------------------------------------|-----------------|------------------|-------------|-------------|-----------------------|------------|----------|
| Administration System                                        | Station Trunk L | DR/DR IPedge Net | Maintenance | Application | Help                  |            |          |
| System - Public Numbering Plan                               |                 |                  |             |             |                       |            |          |
| Servers: IPedge -                                            |                 |                  |             |             |                       |            |          |
| Identifying Digits:     728     Pattern Digit Length :     7 |                 |                  |             |             |                       |            |          |
|                                                              |                 |                  |             |             |                       |            |          |
|                                                              |                 |                  |             |             |                       |            |          |
|                                                              |                 |                  |             |             |                       |            |          |
|                                                              |                 |                  |             |             |                       |            |          |
|                                                              |                 |                  |             |             |                       |            |          |
|                                                              |                 |                  |             |             |                       |            |          |

- c. To configure the PBX to allow dialing of "**9**" followed by a 7-digit number, click the "**New**" icon, enter "718" (area code of the SIP Trunk DIDs in this example) in the "**Identifying Digits**" field, select "7" from the "**Pattern Digit Length**" field and click the "**Save**" icon.
- 11. Navigate to **"Trunk"** > **"Calling Number** ->" > **"Calling Number Identification**" to configure the default Caller ID and the prefix for non-default Caller ID.

| TOSHIBA                                                                          | Admin Administrator                                 | Har 22 2012, 04:00 PM | V1.1.3-06 Logout al |
|----------------------------------------------------------------------------------|-----------------------------------------------------|-----------------------|---------------------|
| Administration System                                                            | Station Trunk LCR/DR IPedge-liet Haintena           | nce Application Help  |                     |
| Trunk - Caling Number Identification                                             | son Save                                            | 1                     |                     |
| OLG Humber:     S     Humber Prefice     7/8     Humber Verification:     Duable | Obefault Humber:<br>71070000     Obefault Humber 2: | O Default Hame:       |                     |
|                                                                                  |                                                     |                       |                     |
|                                                                                  |                                                     |                       |                     |
|                                                                                  |                                                     |                       |                     |
|                                                                                  |                                                     |                       |                     |

a. Enter the area code of the SIP Trunk DIDs in the "Number Prefix" field, enter the pilot DID in the "Default Number" field (the PBX will use pilot DID as Caller ID if non-default Caller ID is not configured for the extensions), leave other fields as default and click the "Save" icon.

| DSHIBA                     | Admin Administrator                             | Mar 20 2012, 12:14 PH                       | V 1.1.3-06 Logout |
|----------------------------|-------------------------------------------------|---------------------------------------------|-------------------|
| Administration System Stat | ion   Trunk   LCR/DR   IPedge Net   Haintenance | Application Help                            |                   |
| Trunk - CNIS Presentation  |                                                 |                                             |                   |
|                            | - Comp                                          |                                             |                   |
| rvers: peope               | ( JANE )                                        |                                             |                   |
| 0.000                      | 0                                               |                                             |                   |
| 8                          | Prime DN                                        |                                             |                   |
| O Source Number :<br>202   | Special Number Assignments:     7089982         | Special Name Assignments:<br>7187088982x202 |                   |
| Source Number              | Special Number Assignments                      | Special Name Assignments                    |                   |
| 200                        |                                                 |                                             |                   |
| 201                        | 7088961                                         | 7187088981×201                              |                   |
| 202                        |                                                 |                                             |                   |
| 501                        |                                                 |                                             |                   |
| 502                        |                                                 |                                             |                   |
| 503                        |                                                 |                                             |                   |
| 504                        |                                                 |                                             |                   |
|                            |                                                 |                                             |                   |
|                            |                                                 |                                             |                   |
|                            | Total records found: 7                          |                                             |                   |
|                            |                                                 |                                             |                   |
|                            |                                                 |                                             |                   |
|                            |                                                 |                                             |                   |
|                            |                                                 |                                             |                   |
|                            |                                                 |                                             |                   |
|                            |                                                 |                                             |                   |

- b. Navigate to "Trunk" > "Calling Number ->" > "CNIS Presentation" to configure the non-default Caller ID for the extensions. Select the phone extension entry, enter the last 7 digits of the SIP Trunk DID you want to use as Caller ID for this extension in the "Special Number Assignments" field, enter a name in the "Special Name Assignments" field (as of this writing, Toshiba has confirmed that this field is not supported) and click the "Save" icon. Note that, when the extension's "Special Number Assignments" field is specified, the PBX will add the area code (configured in "Trunk" > "Calling Number ->" > "Calling Number Identification" to this number and use it as Caller ID for the outbound calls placed from this extension.
- 12. Navigate to "Administration" > "Enterprise" > "Component Services" to configure the Media Server for supporting conference calls.

| SHIBA                     |                    | Admin Administ | rator                 |                  | Mar 20 2012, 01:31 PM | V 1.1.3-06 | Logo |
|---------------------------|--------------------|----------------|-----------------------|------------------|-----------------------|------------|------|
| Administration Sys        | stem Station 1     | Trunk LCR/DR 1 | Pedge Net 👘 Mainte    | ance Application | s   Help              |            |      |
|                           |                    |                |                       |                  |                       |            |      |
| Enterprise - Component Se | avices             |                |                       |                  |                       |            | -    |
| vers: Dedge               | •                  | Edit           |                       |                  |                       |            |      |
|                           |                    |                |                       |                  |                       |            |      |
| Component Services        | Server Application |                |                       |                  |                       |            |      |
|                           |                    |                |                       |                  |                       |            |      |
| Component Name            | Own Host Name      | Own IP Address | Destination Host      | Destination IP   | Virtual Equipment     |            |      |
| MEGACO Service            | locations          | 127.0.0.1      | locahost              | 127.0.0.1        | 0101                  |            |      |
| SP Service                | localhost          | 127.0.0.1      | locathost             | 127.0.0.1        | 0102                  |            |      |
| V Media Server            | localhost          | 127.0.0.1      | localhost             | 127.0.0.1        | 0103                  |            |      |
| P-05K Gateway             | locahost           | 127.0.0.1      | localhost             | 127.0.0.1        | 0104                  |            |      |
| Media Relay Server        | locahost           | 127.0.0.1      | localhost             | 127.0.0.1        | 0105                  |            |      |
|                           |                    |                |                       |                  |                       |            |      |
|                           |                    |                |                       |                  |                       |            |      |
|                           |                    |                |                       |                  |                       |            |      |
|                           |                    |                |                       |                  |                       |            |      |
|                           |                    |                | and seconds from t    |                  |                       |            |      |
|                           |                    |                | lotal records lotala. |                  |                       |            |      |
|                           |                    |                |                       |                  |                       |            |      |
|                           |                    |                |                       |                  |                       |            |      |
|                           |                    |                |                       |                  |                       |            |      |

a. Check the **"Media Server**" checkbox and click the **"Edit**" icon.

| Administrative System Vata<br>Teterprise - Component Services<br>Services: Product                                                                                                    | n Trunk LCR/DR IP | edge Net 🔢 Maintenance | Application Help                      |  |
|----------------------------------------------------------------------------------------------------|-------------------|------------------------|---------------------------------------|--|
| Component Services     Component Services      Servers: Product and the server and the server and the serv |                   |                        |                                       |  |
| Severe Proly •<br>Media Server Configuration Farmeters<br>© Component Hames<br>Perfas Server<br>© Service ID<br>© Vetal Gapment:<br>0 2013<br>Media Server<br>© Itofia Server Humber<br>© Itofia Server Humber<br>© Itofia Server Service ID<br>Itofia Server Service ID<br>Itofia Server Service ID                                                                                                    | Save k            |                        |                                       |  |
| Media Server Configuration Brancisco<br>Component Ruinie<br>Media Server •<br>Vertual Guigement:<br>0 20<br>Vertual Server<br>P Inclus Server<br>P Inclus Server Rumber<br>P Inclus Server Service IDP<br>I                                                                                                    |                   |                        |                                       |  |
| Heda Server Conformation Parameters  Camponent Harner  Heda Server Vertual Topionent:  Vertual Topionent:  O Server Bin  Heda Server  Heda Server  Heda Server Service ID:  I  I  I  I  I  I  I  I  I  I  I  I  I                                                                                                    |                   |                        |                                       |  |
| © Component Name:<br>Media Server v<br>© Service ID<br>• Vetual (guipment:<br>0103<br>Media Server<br>• Hedia Server Number:<br>• Hedia Server Service ID<br>• Hedia Server Service ID<br>• Hedia Server Service ID                                                                                                    |                   |                        |                                       |  |
| Service ID     Vertual (guipment:     050     Moda Server     O Hedia Server Humber:     F     Hodia Server Service ID     I                                                                                                    | Own Host Nan      | NES                    | Destination Host Name:     locabost   |  |
| Virtual Equipment:     0103 Media Server     Predia Server Number:     I                                                                                                    | Own IP Addre      | <b>SR</b>              | Destination IP Address:     127.0.0.1 |  |
| Meda Server                                                                                                    |                   |                        |                                       |  |
| Hedia Server Number:      Media Server Service ID:      E                                                                                                    |                   |                        |                                       |  |
| Media Server Service ID:                                                                                                    | O Hedia Server    | Conference:            |                                       |  |
| -                                                                                                    | O Hedia Server    | Generic                |                                       |  |
|                                                                                                    |                   |                        |                                       |  |
|                                                                                                    |                   |                        |                                       |  |
|                                                                                                    |                   |                        |                                       |  |
|                                                                                                    |                   |                        |                                       |  |
|                                                                                                    |                   |                        |                                       |  |
|                                                                                                    |                   |                        |                                       |  |
|                                                                                                    |                   |                        |                                       |  |
|                                                                                                    |                   |                        |                                       |  |
|                                                                                                    |                   |                        |                                       |  |

b. Enter **"8"** in the **"Media Server Conference**" field, enter **"14"** in the **"Media Server Generic"** field, leave other fields as default and click the **"Save"** icon.

| ISS Supervisor Version: ISSSPV-1.1.5 Component Name    Supervisor Version: ISSSPV-1.1.5  Conformed Name  PTP Server  Coll ProP Server  Net Server  Net Server Net Server Net Server Net Server  Net Server  Net Server Net Server  Net Ser | OS Version: Red Hat Enterpr<br>ates<br>unning<br>unning<br>unning<br>unning<br>unning | tise Linux Server release 5.4 (Tikang<br>Start Time<br>03/19/2012 13.21.01<br>03/19/2012 13.21.04<br>03/19/2012 13.21.04 | (8) |                   |
|----------------------------------------------------------------------------------------------------|---------------------------------------------------------------------------------------|----------------------------------------------------------------------------------------------------|-----|-------------------|
| Component Name     51       Bacula     R       Cran     R       TPP Server     R       Cut Processing     R       Net Server     R       Net Server     R                                                                                                    | atus<br>unning<br>unning<br>unning<br>unning<br>unning                                | Start Time<br>03/19/2012 13:21:01<br>03/19/2012 13:21:00<br>03/19/2012 13:21:04<br>03/19/2012 17:26:11                   |     |                   |
| Bacula     R       Crin     R       FTP Berry     R       Call Processing     R       Mth Server     R       MMP     R                                                                                                    | unning<br>unning<br>unning<br>unning                                                  | 03/19/2012 13 21.01<br>03/19/2012 13 21.00<br>03/19/2012 13 21.04<br>03/19/2012 17 26.11                                 |     |                   |
| Con R<br>FTP Server R<br>Cal Processing R<br>Int Server R<br>Intone R                                                                                                    | unning<br>unning<br>unning<br>unning                                                  | 03/19/2012 13:21.00<br>03/19/2012 13:21.04<br>03/19/2012 17:26:11                                                        |     |                   |
| FTP Server     R     Cal Processing     R     Net Server     R     MMP     R                                                                                                    | unning<br>unning<br>unning                                                            | 03/19/2012 13:21:04                                                                                                    |     |                   |
| Cal Processing R<br>Net Server R<br>HMP R                                                                                                    | unning<br>unning                                                                      | 03/19/2012 17:26.11                                                                                                    |     |                   |
| RetServer R                                                                                                    | unning                                                                                |                                                                                                    |     |                   |
| HMP R                                                                                                    |                                                                                       | 03/19/2012 13:22:03                                                                                                    |     |                   |
|                                                                                                    | unning                                                                                | 03/19/2012 13:21.02                                                                                                    |     |                   |
| MEGACO Converter R                                                                                                    | unning                                                                                | 03/19/2012 17:26:28                                                                                                    |     |                   |
| Meet me Conference N                                                                                                    | ot Registered                                                                         | 12/31/1969 16:00.00                                                                                                    |     |                   |
| Media Relay Server R                                                                                                    | unning                                                                                | 03/19/2012 17:28:37                                                                                                    |     |                   |
| 🛛 Media Server S                                                                                                    | lopped                                                                                | 03/20/2012 13 50.44                                                                                                    |     |                   |
| aga atar ini 🗸                                                                                                    | necous                                                                                |                                                                                                    |     | numum. 1 ¥ 1(4)22 |

c. Navigate to "Maintenance" > "System Maintenance" > "Core System Processes", check the "Media Server" checkbox and click the "Send restart action" icon to start the Media Server process.

| Pedge •                              |                                      |                                               |                          |
|--------------------------------------|--------------------------------------|-----------------------------------------------|--------------------------|
| JGS Supervisor Version: JGSSPV-1.1.5 | Q5 Version: Red Hat                  | Enterprise Linux Server release 5.4 (Tikanga) |                          |
| Component Name                       | Status                               | Start Time                                    |                          |
| 🗇 Bacula                             | Running                              | 03/19/2012 13:21.01                           |                          |
| Cron                                 | Running                              | 03/19/2012 13:21.00                           |                          |
| FTP Server                           | Running                              | 03/19/2012 13:21.04                           |                          |
| Call Processing                      | Running                              | 03/19/2012 17:26.11                           |                          |
| Net Server                           | Running                              | 03/19/2012 13:22:03                           |                          |
| HMP                                  | Running                              | 03/19/2012 13:21:02                           |                          |
| MEGACO Converter                     | Running                              | 03/19/2012 17:26:28                           |                          |
| Meet me Conference                   | Not Registered                       | 12/31/1969 16:00:00                           |                          |
| Media Relay Server                   | Running                              | 03/19/2012 17:26.37                           |                          |
| Media Server                         | Stopped                              | 03/20/2012 13:50.44                           |                          |
| age Size 10 +                        | Records 1 - 10 of 18                 |                                               | Page Number: 1 - 1(2) >> |
|                                      | The page at http://192.168           | 254.250:8080 says: \$3                        |                          |
|                                      | You are about to<br>Would you like t | o continue?                                   |                          |
|                                      |                                      |                                               | R                        |

d. Click the "**OK**" button.

| OSHIBA                               | Admin Administrate | M                                            | Mar 20 2012, 01:58 PM | V 1.1.3-06 Logout   |
|--------------------------------------|--------------------|----------------------------------------------|-----------------------|---------------------|
| Administration System Station        | Trunk LCR/DR IPed  | ige Net   Maintenance   Applicatio           | m Help                |                     |
| Maintenance - Core System Processes  |                    |                                              |                       |                     |
| Pedge •                              |                    |                                              |                       |                     |
| 105 Supervisor Version: 1055PV-1.1.5 | OS Version: Red    | Hat Enterprise Linux Server release 5-4 (Tik | anga)                 |                     |
| Component Name                       | Status             | Start Time                                   |                       |                     |
| E Bacula                             | Running            | 03/19/2012 13:21.01                          |                       |                     |
| Cron                                 | Running            | 03/19/2012 13:21.00                          |                       |                     |
| FTP Server                           | Running            | 03/19/2012 13:21.04                          |                       |                     |
| Call Processing                      | Running            | 03/19/2012 17:26.11                          |                       |                     |
| Net Server                           | Running            | 03/19/2012 13:22:03                          |                       |                     |
| HMP                                  | Running            | 03/19/2012 13:21.02                          |                       |                     |
| MEGACO Converter                     | Running            | 03/19/2012 17:26:28                          |                       |                     |
| Meet me Conference                   | Not Registered     | 12/31/1969 16:00:00                          |                       |                     |
| Media Relay Server                   | Running            | 03/19/2012 17:26.37                          |                       |                     |
| Media Server                         | Starting           | 03/20/2012 14:00.48                          |                       |                     |
| age Size 10 +                        |                    | Records 1 - 10 of 18                         | Page                  | Number: 1 → 1(2) ≥> |
|                                      |                    |                                              |                       |                     |
|                                      |                    |                                              |                       |                     |
|                                      |                    |                                              |                       |                     |
|                                      |                    |                                              |                       |                     |
|                                      |                    |                                              |                       |                     |
|                                      |                    |                                              |                       |                     |
|                                      |                    |                                              |                       |                     |
|                                      |                    |                                              |                       |                     |
|                                      |                    |                                              |                       |                     |
|                                      |                    |                                              |                       |                     |
|                                      |                    |                                              |                       |                     |
|                                      |                    |                                              |                       |                     |

e. You may need to restart the PBX to get the Media Server to the running state.

| IGS Supervisor Version: IGSSPV-1.1.5 | OS Version: Red Hat | Enterprise Linux Server release 5.4 (Tikanga | 0 |  |
|--------------------------------------|---------------------|----------------------------------------------|---|--|
| Component Name                       | Status              | Start Time                                   |   |  |
| Bacula                               | Running             | 03/19/2012 13:21.01                          |   |  |
| Cron                                 | Running             | 03/19/2012 13:21.00                          |   |  |
| FTP Server                           | Running             | 03/19/2012 13:21.04                          |   |  |
| Call Processing                      | Running             | 03/19/2012 17:26.11                          |   |  |
| Net Server                           | Running             | 03/19/2012 13:22:03                          |   |  |
| HMP                                  | Running             | 03/19/2012 13:21.02                          |   |  |
| MEGACO Converter                     | Running             | 03/19/2012 17:26:28                          |   |  |
| Meet me Conference                   | Not Registered      | 12/31/1969 16:00.00                          |   |  |
| Media Relay Server                   | Running             | 03/19/2012 17:26.37                          |   |  |
| Media Server                         | Running             | 03/20/2012 14:00.57                          |   |  |
|                                      |                     |                                              |   |  |

- f. The Media Server is running. Now the PBX will allow the LAN phone to support 3-way conference calls with two WAN phones.
- 13. Configure the LAN phones by connecting the LAN phones to the PBX. Note: The Toshiba IP5022-SD phones by default will need IP address assignments. Since the Toshiba IPedge is not equipped with a DHCP server, you need to enable the DHCP server option available in the Optimum Business SIP Trunk Adaptor. This is step 2 of the Optimum Business SIP Trunk Set-Up Guide.
  - a. The Toshiba IP5022-SD phones communicate with the PBX using the Megaco VoIP protocol and it will pick up any new extension from the PBX as its Station ID if the phone has not been used before. Once the phone has been used, it will insist on using the same Station ID.
  - b. To change the IP5022-SD phone's Station ID to match the PBX's extension:
    - 1) Press 3, 6, 9 and the red Hold key at the same time.
    - 2) Press 2 and then press the red Hold key (Feature Button 1-10 on the right side of the phone should be lit in solid red).
    - 3) Press the 6th Feature Button (it should change to flashing red) and enter the new Station ID to match the PBX's extension.
    - 4) Press the red Hold key (The 6th Feature Button should change back to solid green).
    - 5) Press the red Hold key again, lift the handset off the hook for several seconds, then hang up. The phone will restart with the changed Station ID.
  - c. Once the phones are up and running, enter the Hunt Group #1's pilot number and voicemail password to set up voicemail.

14. Navigate to **"Application"** > **"Webmin** ->", click the **"IPedge"** tab and click the **"Backup and Restore"** link to access the Backup and Restore features.

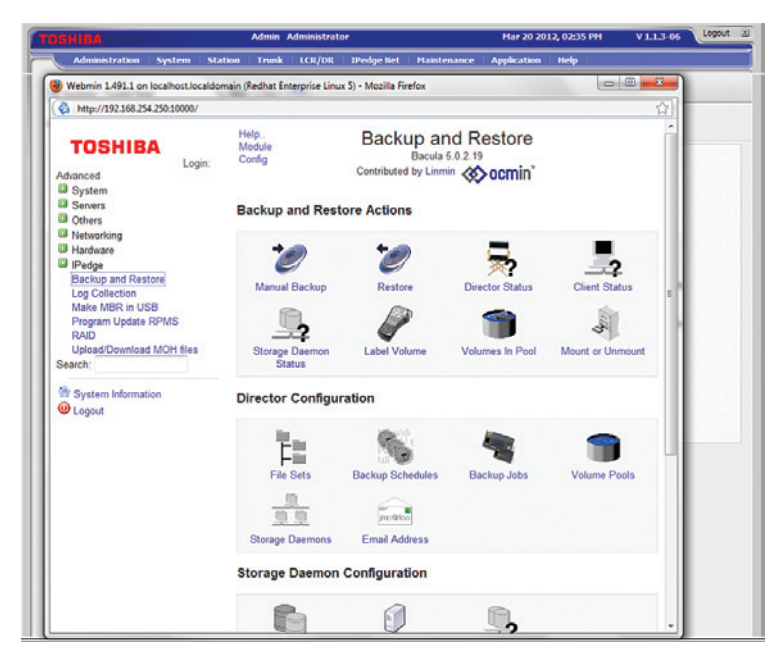

a. To manually back up the configuration, click the "Manual Backup" icon.

| SHIBA                               | Admin Administrator                                    | Mar 22 2012, 04:48 PM  | V 1.1.3-06 Logout |
|-------------------------------------|--------------------------------------------------------|------------------------|-------------------|
| Administration System Sta           | on   Trunk   LCR/DR   IPedge Net   Hainten             | ance Application Help  |                   |
| Webmin 1.491.1 on localhost localdo | ain (Redhat Enterprise Linux 5) - Windows Internet Exp | Norer                  | ×                 |
| http://192.168.254.250:10000/       |                                                        |                        |                   |
| TOSHIBA                             | Module<br>Index Manual I<br>Help.                      | Backup                 |                   |
| Login: Advanced                     |                                                        |                        |                   |
| Sapara                              | Backup job details                                     |                        |                   |
| Cthers                              | ALL-IPedge +                                           |                        |                   |
| Networking                          | Wait for results?   Yes   No                           |                        |                   |
| Hardware                            | Backup Now                                             |                        |                   |
| IPedge                              |                                                        |                        |                   |
| Backup and Restore                  | A Deturn to module index                               |                        |                   |
| Log Collection                      | <ul> <li>Netum to module index</li> </ul>              |                        |                   |
| Make MBR in USB                     |                                                        |                        |                   |
| Program Update RPMS                 |                                                        |                        |                   |
| Unload/Download MOH files           |                                                        |                        |                   |
| oproact common mornines             |                                                        |                        |                   |
| Search                              |                                                        |                        |                   |
|                                     |                                                        |                        |                   |
| The System Information              |                                                        |                        |                   |
| () Locaut                           |                                                        |                        |                   |
|                                     |                                                        |                        |                   |
|                                     |                                                        |                        |                   |
|                                     |                                                        |                        |                   |
|                                     |                                                        |                        |                   |
|                                     |                                                        |                        |                   |
|                                     |                                                        |                        |                   |
|                                     |                                                        |                        |                   |
|                                     |                                                        |                        |                   |
|                                     |                                                        |                        |                   |
|                                     | Internet   Protected                                   | Mode: Off 🛛 🖓 👻 🔍 100% | •                 |
|                                     |                                                        |                        |                   |

1) Click the "Backup Now" button.

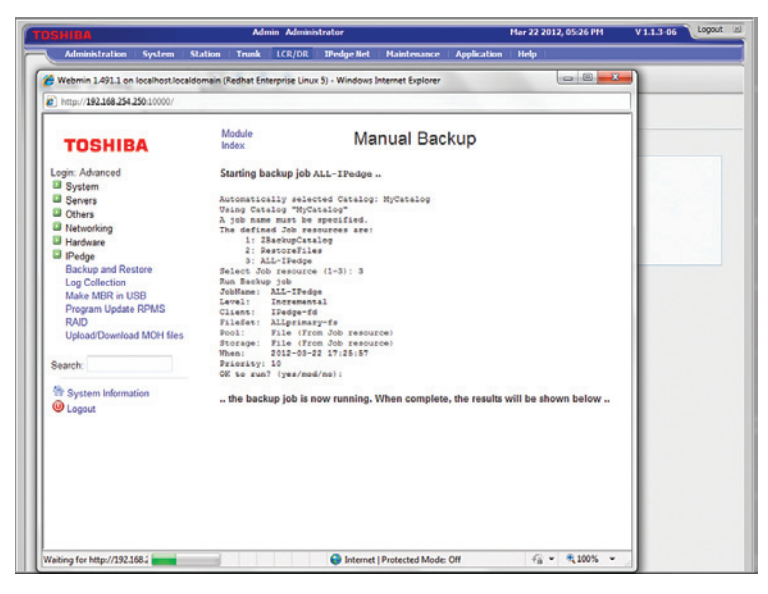

2) Waiting for backup to finish.

b. To restore from previous manual backup to the server, click the "Restore" icon.

| Administration System Sta            | tion Trunk ICC/DD IDedaetiet Maintenance Annli                         | ration Help         |   |
|--------------------------------------|------------------------------------------------------------------------|---------------------|---|
| Administration System Sta            | oon Trunk LCR/DR Drenge Net Plaintenance Appo                          | cation neip         |   |
| Webmin 1.491.1 on localhost localdor | nain (Redhat Enterprise Linux 5) - Windows Internet Explorer           |                     | - |
| http://192.168.254.250:10000/        |                                                                        |                     |   |
|                                      | 10.00                                                                  |                     |   |
| TOSHIBA                              | Index Restore                                                          |                     |   |
| Login: Advanced                      |                                                                        |                     |   |
| System 3                             | Restore from Backup Restore from Files                                 |                     |   |
| Servers .                            | Options for the Source                                                 |                     |   |
| Cthers C                             | Restore from Job 74 - ALL-IPedge (201                                  | 2-03-19 15:08:00) * |   |
| Networking                           | Restore from storage device File -                                     |                     |   |
| IPedae                               |                                                                        |                     |   |
| Backup and Restore                   | Options for the Target                                                 |                     |   |
| Log Collection                       | Restore to server IPedge (on 19                                        | 2 168 254 250) -    |   |
| Make MBR in USB                      | O Perters to least difference     Incoherence                          |                     |   |
| Program Update RPMS                  | <ul> <li>Restore to local (in-edge) directory /mp/bacula-in</li> </ul> | estores             |   |
| Unload/Download MOH files            | Restore Now                                                            |                     |   |
|                                      |                                                                        |                     |   |
| Search:                              |                                                                        |                     |   |
| Control states actual                | < Return to module index                                               |                     |   |
| The System Information               |                                                                        |                     |   |
| Cogout Used                          |                                                                        |                     |   |
|                                      |                                                                        |                     |   |
|                                      |                                                                        |                     |   |
|                                      |                                                                        |                     |   |
|                                      |                                                                        |                     |   |
|                                      |                                                                        |                     |   |
|                                      |                                                                        |                     |   |
|                                      |                                                                        |                     |   |
|                                      | 20                                                                     |                     |   |
|                                      |                                                                        |                     |   |

 From the "Restore from Backup" tab, select the backup file to restore from the "Restore from Job" field, leave other fields as default and click the "Restore Now" button.

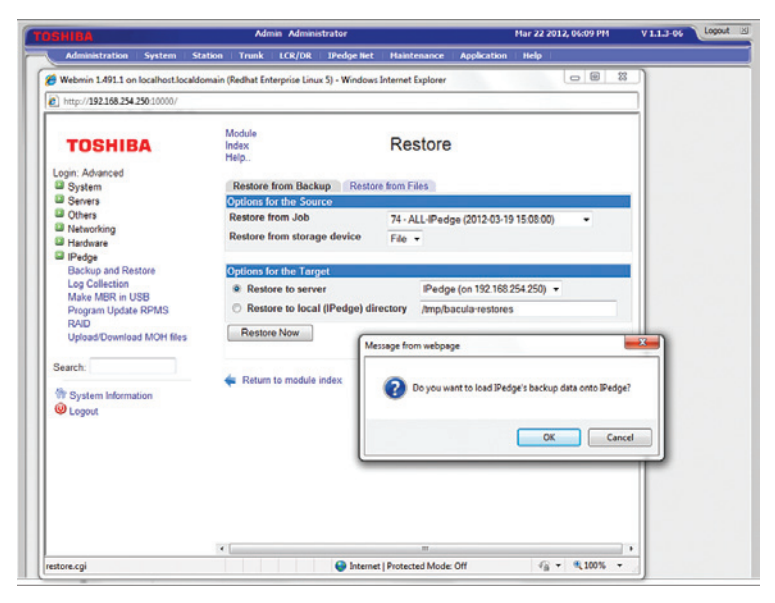

2) Click the "**OK**" button.

| System St                           | TOTAL TOTAL                                                                | roge and the state of the               |                        |          |
|-------------------------------------|----------------------------------------------------------------------------|-----------------------------------------|------------------------|----------|
| Webmin 1.491.1 on localhost.localdo | main (Redhat Enterprise Linux 5) -                                         | Windows Internet Explorer               |                        | <u>a</u> |
| http://192.168.254.250:10000/       |                                                                            |                                         |                        |          |
|                                     | Madale                                                                     |                                         |                        | al.      |
| TOSHIBA                             | Index<br>Help.                                                             | Restore                                 |                        |          |
| Login: Advanced                     |                                                                            |                                         |                        |          |
| System .                            | Starting restore of job AL                                                 | L-IPedge to client IPedge               | - Ed from storage File |          |
| Servers                             | -                                                                          |                                         | -                      | 1        |
| Others                              | Connecting to Director                                                     | localhost: 9101                         |                        |          |
| Networking                          | 1000 CK: Tradpa-dir Version: 5.0.2.19 (28 April 2010)                      |                                         |                        |          |
| B Hardware                          | restor client=Tedge-fd jobi#74 storage=File where="/tmp/.baculatmp"        |                                         |                        |          |
| IPedge                              | Using Catalog "HyCatalog"                                                  |                                         |                        |          |
| Backup and Restore                  | Tow have selected the following JobId: 74                                  |                                         |                        |          |
| Log Collection                      | Building directory tree for JobId(s) 74 ++++++++++++++++++++++++++++++++   |                                         |                        |          |
| Make MBR in USB                     | 63 files inserted into the tree.                                           |                                         |                        |          |
| Program Update RPMS                 | You are now entering f                                                     | ite selection mode where                | tion and (mark) and    |          |
| RAID                                | remove (unmark) files to be restored. No files are initially added, unless |                                         |                        |          |
| Upload/Download MOH files           | you used the "all" keys<br>Inter "done" to leave t                         | word on the command line.<br>this mode. |                        |          |
| Search                              | and dat /                                                                  |                                         |                        |          |
|                                     | 5 cd /                                                                     |                                         |                        |          |
| System Information                  | cwd is: /                                                                  |                                         |                        |          |
| () Logard                           | 82 files marked.                                                           |                                         |                        |          |
| Cogosi                              | \$ done                                                                    |                                         |                        |          |
|                                     | Sootstrap records written to /var/lib/bacula/IPedge-dir.restore.1.bsr      |                                         |                        |          |
|                                     | The job will require sh                                                    | he following                            |                        |          |
|                                     | Volume(s)                                                                  | Storage (s)                             | SD Device(s)           |          |
|                                     |                                                                            |                                         |                        |          |
|                                     | ipedge0001                                                                 | File                                    | FileStorage            |          |
|                                     | Volumes marked with ""                                                     | " are online.                           |                        |          |
|                                     |                                                                            |                                         |                        | -        |

3) Wait for Restore to complete.

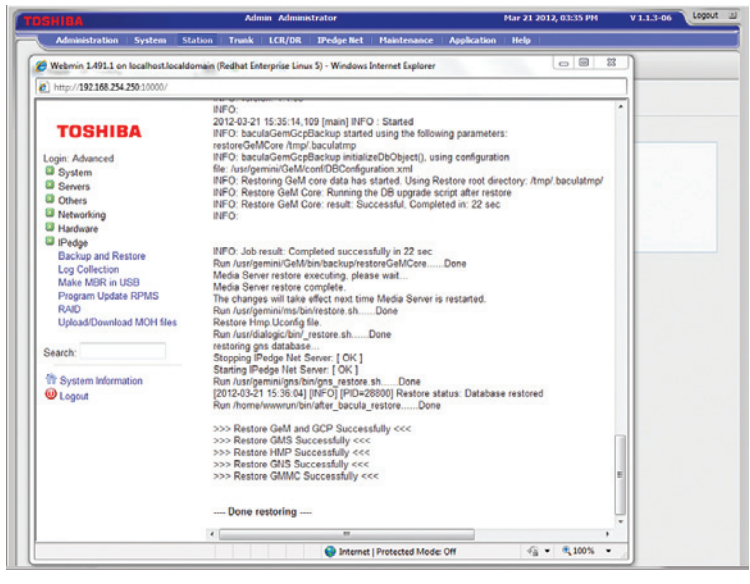

4) The server is now done with restoring the previous backup.